Human Resources Administration Department of Social Services FAMILY INDEPENDENCE ADMINISTRATION Matthew Brune, Executive Deputy Commissioner

James K. Whelan, Deputy Commissioner Policy, Procedures, and Training Stephen Fisher, Assistant Deputy Commissioner Office of Procedures

# POLICY BULLETIN #12-102-SYS

# CA POS RELEASE NOTES VERSION 16.3

Date: October 19, 2012 Subtopic(s): POS

☐ This procedure can now be accessed on the FIAweb. This policy bulletin is to inform Job Center staff that the latest version of the Paperless Office System (POS) will migrate to production on October 22, 2012. Descriptions of the changes can be found in POS Release Notes Version 16.3 (**Attachment A**), Appendix A POS HDU Instructions (**Attachment B**) Appendix B POS RAD RAU Overview (**Attachment C**).

These release notes can also be found on the HRA Intranet at:

http://intranetnew.hra.nycnet/sites/HRAIntranet/Pages/POSReleaseNotes.aspx

Effective October 22, 2012

### **Related Items:**

PB #12-40-ELI PB #11-94-OPE PD #11-18-ELI PD #12-30-OPE

### Attachments:

Attachment A

Attachment B

Attachment C

Please use Print on Demand to obtain copies of forms. POS Release Notes Version 16.3 Appendix A POS HDU Instructions Appendix B RAD RAU Overview

HAVE QUESTIONS ABOUT THIS PROCEDURE? Call 718-557-1313 then press 3 at the prompt followed by 1 or send an e-mail to *FIA Call Center Fax* or fax to: (917) 639-0298

# Attachment A **POS Release Notes**

# Version 16.3 October 22, 2012

These Release Notes contain descriptions of changes in POS Release 16.3 scheduled for Monday, October 22, 2012. These have been distributed via HRA email. If you would like to be added to the distribution list, please contact **Sandra Hilton**. These and prior Release Notes may also be found on the HRA Intranet at http://intranetnew.hra.nycnet/sites/HRAIntranet/Pages/POSReleaseNotes.aspx

# **Table of Contents**

| 1.  | Reasonable Accommodation Request (RAR)                                    | 2    |
|-----|---------------------------------------------------------------------------|------|
| 2.  | Homeless Diversion Unit (HDU) Integration in POS                          | 5    |
| 3.  | Rental Assistance Unit (RAU) Integration with POS                         | 7    |
| 4.  | Updates to Rent Arrears and Mortgage Arrears Window                       | 7    |
| 5.  | Updates to Housing-Related Benefits Window                                | 9    |
| 6.  | Completion of EAF/E-SNA Eligibility Determination Window for HDU Requests | . 12 |
| 7.  | Updates to Outstanding Requests Window                                    | . 13 |
| 8.  | Updates to Request Action Window                                          | . 13 |
| 9.  | HDU Referrals to RAU                                                      | . 15 |
| 10. | Non-HDU Referrals to RAU                                                  | . 15 |
| 11. | RAU Recommendation Queues                                                 | . 15 |
| 12. | Processing of Requests Approved or Denied by RAU                          | . 15 |
| 13. | HDU Reports                                                               | . 16 |
| 14. | RAU Reports                                                               | . 16 |
| 15. | Update to EAF/E-SNA Eligibility Determination Window for SSI Recipients   | . 16 |
| 16. | POS Marriage Equality Update                                              | . 17 |
| 17. | OCSE Updates                                                              | . 17 |
| 18. | POS Response Window Updates                                               | . 17 |
| 19. | CA Settled in Conference (SIC) Update                                     | . 17 |
| 20. | Medicare Buy- In Update                                                   | . 17 |
| 21. | Activity Completion Edit                                                  | . 18 |
| 22. | POS Portal Update                                                         | . 18 |
| 23. | Bureau of Eligibility Verification (BEV) Updates                          | . 19 |
| 24. | WMS Updates                                                               | . 19 |
| 25. | Alien Disability Details                                                  | . 20 |
| 26. | Stepparent Income Update                                                  | . 20 |
| 27. | EAF Determination Update                                                  | . 21 |
| 28. | Statewide Clearance                                                       | . 21 |
| 29. | Activity Inquiry in NYCWAY Window Update                                  | . 22 |
| 30. | E-Forms                                                                   | . 23 |
|     |                                                                           |      |

# 1. Reasonable Accommodation Request (RAR)

Applicant/participants with physical and/or mental disabilities are protected by the Americans with Disabilities Act (ADA) and other federal, state, and local laws as well as social service regulations. No qualified applicant/participant with a physical or mental disability may be excluded from participation in or denied the benefits, programs, and services of a public entity or be subject to discrimination by any public entity.

Applicants /participants can formally submit a RAR to the Family Independence Administration (FIA). If the request is approved by FIA,POS will display the RA (Reasonable accommodation) type from the IQ system {RAR are processed in the IQ system} on the **POS CA Login** window. The JOS/Worker will also see additional informational messages to the JOS/Worker when there is a scheduling conflict or a travel accommodation. Additional RA types will include reading or completing forms, preventing the transfer of the case etc.

The POS CA Login queue will display the RA Types if the RAR was granted by FIA:

| LOGIN QUEUE 1 |                |             |                   |           |                  |               |          |                 |              |              |               |                   |                |                  |                  |
|---------------|----------------|-------------|-------------------|-----------|------------------|---------------|----------|-----------------|--------------|--------------|---------------|-------------------|----------------|------------------|------------------|
| 1a<br>RA Type | intake<br>Date | E<br>m<br>g | 30<br>Day<br>Reop | Log<br>No | First Mame<br>60 | Last Name     | Program  | Primary<br>Lang | Speak<br>Eng | Pape<br>Case | Non-<br>Citiz | Mail<br>or<br>Fax | Cannot<br>stay | Alert<br>Message | Assigned<br>To   |
| gn<br>anguage | 20.07 9:15 am  |             | C                 | 1         | Linda            | Williams      |          |                 |              | Г            | Г             |                   | E I            |                  | Wilson Lynn      |
| event         | 20.07 10:03 am |             | E.                | 2         | Sam              | Apple         | PA       | English         |              |              |               |                   | <b>F</b> IF    |                  | Perdichizzi Andr |
|               | 21:07 11:12 am |             | C                 | 3         | John             | Orange        | PA       | English         |              |              |               |                   | E IE           |                  | Perdichizzi Andr |
|               | 21:07 02:43 pm | 5           | E                 | 1         | First            | Last          | PA/MA/FS | English         | - 1          |              |               |                   | E IE           |                  | Perdichizzi Andr |
| _             | 23/07 10:15 am |             |                   | 1         | Seperate         | Determination | PA/MA/FS | English         |              |              |               |                   | <b>F</b> IF    |                  |                  |
|               | 23.07 11:10 am |             | Г                 | 2         | Seperate         | Determination | PA/MA/FS | French          |              | E.           | <b>C</b>      |                   | E IF           |                  | Rangaiah Madh    |

### **Priority Queuing In Model Office Centers**

RA cases that are identified as Priority queuing will appear in Red in the MONIQ Ticket list. If the JOS/Worker attempts to call a case before a priority queue case the system will display the following message:

"There is a customer in the waiting area that has a reasonable accomodation for priority queuing. You must call and finish that customers ticket(highlighted in red font) before being permitted to call any other tickets."

Version 16.3 October 22, 2012

### The RA Definition Type Table

| IQ RAR<br>Type             | RA Type<br>Description                                                        | Definition of RA Type                                                                                                    |
|----------------------------|-------------------------------------------------------------------------------|----------------------------------------------------------------------------------------------------|
| Reading Forms              | Assistance with reading applications or forms                                 | This accommodation type requires FIA staff to assist with reading the application/forms for the applicant/participant for any scheduled appointment.                                                                                                    |
| Completing<br>Forms        | Assistance with<br>completing applications<br>or forms                        | This accommodation type requires FIA staff to assist with completing the application/forms for the applicant/participant for any scheduled appointment.                                                                                                    |
| Sign Language              | Sign Language<br>Interpreter                                                  | This accommodation type requires FIA staff to arrange for a sign language interpreter for any scheduled appointment.                                                                                                    |
| Resched Appts              | Not to be scheduled for certain days and times                                | This accommodation type requires FIA staff to only schedule appointments on the applicant/participant's available dates and times.                                                                                                    |
| Priority Appts             | Priority queuing to minimize wait time                                        | This accommodation type requires the applicant/participant's wait time to be minimized by giving priority when waiting.                                                                                                    |
| Travel Comp                | Scheduling appointments<br>based on travel<br>companion availability          | This accommodation type requires FIA staff to schedule appointments when the applicant/participant's travel companion is available.                                                                                                    |
| Prevent<br>Transfer        | Not to have your case transferred                                             | This accommodation type requires FIA staff to allow the applicant/participant to keep his/her case at the preferred location (as long as the preferred site is not closing).                                                                                                    |
| Temp Travel<br>Exemption   | Temporary Travel<br>Exemption for 90 days<br>pending Para-transit<br>approval | This accommodation type requires FIA to exempt the applicant/participant from an in-person appointment while waiting for Para-transit. FIA will arrange for a home visit for scheduled appointments during this period.                                                                                        |
| Blind/Visually<br>Impaired | Individualized assistance<br>for the blind/ visually<br>Impaired              | This accommodation type requires FIA staff to assist the applicant/participants necessary due to blindness/visual impairment. For example the applicant/participant may need assistance walking to and from the elevator, or may be accompanied by a service animal.                                           |
| Other                      | Other                                                                         | This accommodation type should be used for a condition where<br>neither home visits nor flexible scheduling is required. This is for<br>something less critical than the other options listed above. For<br>example the applicant/participant may need to eat at a certain<br>hour due to a medical condition. |

The JOS/Worker will receive the following RA messages when there is an active RA individual on the case and they attempt to schedule for a application or recertification interview or transfer the case to another center.

Version 16.3 October 22, 2012

### **RA Definition Type Messages**

| RATYPE                                                                                                    | MESSAGE TO WORKER                                                                                                    |
|----------------------------------------------------------------------------------------------------|----------------------------------------------------------------------------------------------------|
| Assistance with reading applications or forms.                                                                                                 | The client has a reasonable accommodation for assistance with reading forms. Please be prepared to read the application/forms for the client for this appointment and any other scheduled appointment.                                                               |
| Assistance with completing applications or forms.                                                                                              | The client has a reasonable accommodation for assistance with<br>completing forms. Please be prepared to assist with the<br>application/forms for this client's appointment and any other<br>scheduled appointment.                                                  |
| Sign language interpreter                                                                                                    | The client has a reasonable accommodation for a sign language interpreter. Please arrange for a sign language interpreter for this appointment. The EEO sign language interpreter liaisons are Ms. Joanne Kent (212) 331-5568 and Mr. Luis Caballero (212) 331-5569. |
| Not to be scheduled for certain days and times.                                                                                                | The client is not available for the days and times noted below.<br>Please schedule all appointment at the client's available dates<br>and times.                                                                                                    |
| Priority queuing to minimize wait time                                                                                                    | The client has a reasonable accommodation for priority queuing.<br>Client's wait time must be minimized.                                                                                                    |
| Scheduling appointments based on travel companion availability                                                                                 | The client has a reasonable accommodation for a travel<br>companion and the person is not available for the days and times<br>noted below. Please schedule the client's appointment on their<br>available days and time.                                             |
| Not to have your case transferred                                                                                                    | The client has a reasonable accommodation for a case transfer exemption. You cannot transfer this case to another site.                                                                                                    |
| Temporary Travel Exemption for 90 days pending Para-transit approval                                                                           | The client has a reasonable accommodation for a travel<br>exemption. Please arrange for a home visit for this appointment<br>and any other scheduled appointment.                                                                                                    |
| Individualized assistance fro the blind/<br>visually Impaired                                                                                  | The client has a reasonable accommodation for assistance due to blindness/visual impairment. Please examine the information below and give the client assistance or service as needed. (Show                                                                         |
| (Snow IQ comment text)                                                                                                    | IQ comment text)                                                                                                    |
| Note: To be used for a condition where<br>neither home visits nor flexible scheduling is<br>required—less critical than other options<br>above | The client has a reasonable accommodation of type "Other".<br>Please examine the information below and give the client<br>assistance or service as needed.<br>(Show IQ comment text)                                                                                 |

The activities below will display the RA messages when the activity is initiated by the JOS/Worker:

- CA Application Interview
- CA Recertification
- CA Change Case Data
- CA Non-Food Emergency
- CA IN/ESNAP Issuance
- Finger Imaging Referral
- CA Re-open a Case
- CA Settle in Conference
- In-Center Referral
- Client Intake
- Case Member Addition
- Document Intake

### 2. Homeless Diversion Unit (HDU) Integration in POS

HRA's Homelessness Diversion Units (HDUs), part of the Family Independence Administration's (FIA) Office of Housing and Homeless Services / Initiatives, work to keep New Yorkers who are in danger of losing their apartments, or have already lost them, from having to enter the city's homeless shelters. HDUs work with the Department of Homeless Services (DHS), the NYC Housing Authority and many other organizations and City agencies to assist families and individuals in need in obtaining and maintaining stable, affordable housing.

HDU staff members are located at HRA Job Centers throughout the City, the DHS Preventive Assistance and Temporary Housing (PATH) Bronx shelter Intake facility for homeless families with children, the East 30th St. shelter intake facility for single men and adult families (without children), and the women's shelter intake facilities in Brooklyn and the Bronx.

In the first phase of HDU integration, POS has added the workflow of the Homeless Diversion Units (HDUs) at HRA Job Centers with:

- Consolidation and updates to the grant requests window for rent arrears, mortgage arrears and new apartment requests;
- Updates to the SI Grant Requests and Issuance Task List;
- The addition of three (3) new activities to allow the processing of requests routed to HDU;
- Electronic referral of grant requests to the Centralized Rental Assistance Unit (RAU); and
- New system for RAU for processing.

The following request types can be referred to HDU:

- Rent Arrears
- Mortgage Arrears
- Property Tax Arrears
- Amortization of mortgage on applicant/recipient-owned property
- Carrying charges on applicant/recipient-owned property
- Rent in Advance to Secure a New Apartment
- Security Deposit or Voucher
- Broker's Fee or Voucher
- Moving Allowance

The JOS/Worker will record the grant request(s) in the **Shelter (Housing) Expenses** window and the **SI Grant Requests and Issuance** Task List.

#### In-Center referral to HDU

The JOS/Worker will refer the case to HDU when they have received a request for housing assistance which requires HDU. The **Outstanding Request** window will allow the In-Center referral to HDU from the JOS/Worker's activity.

If the HDU JOS/Worker recorded the grant request, POS will start the HDU Intake automatically from the interview activity and a separate assignment will not be required.

#### Assignment to HDU JOS/Worker

The HDU Supervisor will monitor their queue for **Assign HDU Intake** activities referred to HDU. The Supervisor will access the **Assign HDU Intake**, assign the case and notify the HDU JOS/Worker about the assignment.

# Attachment A **POS Release Notes** Version 16.3 October 22, 2012

### HDU Intake

The HDU JOS/Worker will receive an **HDU Intake** activity in their queue and will access the case to process the intake. The HDU Intake will include the following windows:

- Household Screen
- Address Information
- Referred From
- HDU Information
- SI Grant Requests and Issuance Task List
- Print Forms
- Approval Elements

#### HDU Approval

The Approve HDU Intake activity will be submitted to the HDU Supervisor for approval.

The Approve HDU Intake will include the following windows:

- Household Screen
- Address Information
- Referred From
- HDU Information
- SI Grant Requests and Issuance Task List
- Print Forms
- Approval Elements

If the case does not require a referral to the Rental Assistance Unit (RAU), the **HDU AJOS I** will serve as the first level of approval and will send the case for additional levels of approval if needed.

### HDU referral to RAU

If the case requires a RAU referral, the RAU packet must be scanned and indexed prior to referring the case electronically.

The HDU supervisor will ensure the completeness of the RAU packet and refer the case to RAU.

#### **RAU Decision**

After RAU processes their decision on the case, an **Assign Non-Food Emergency (Applying Cases)** or an **Assign Change Case data (Active Cases)** activity will be placed in the **RAU recommendation to HDU** queue.

The **Request Action** window will allow HDU to process the case. HDU will process the grants in the **Single Issue Data Entry** window.

#### Appendix

For more information, please refer to Appendix A HDU-RAU handout.

### 3. Rental Assistance Unit (RAU) Integration with POS

A new system named the **Rental Assistance Database (RAD)** was developed and implemented to allow the Centralized Rental Assistance Unit (RAU) to process reviews and decisions on cases with requests for rent arrears, mortgage arrears and new apartment requests.

RAD is available as a new icon on the POS Portal. The RAD staff accesses the system by entering the WMS ID and password into the login window.

RAD includes the following windows:

- Dashboard
- Quick Start
- Case Information
- Grant Decision
- Grant Decision Detail
- Decision Submission
- Staff Information
- Worker Availability

When review of the grant requests is completed, the decision from RAU is electronically transmitted from RAD to POS. RAD staff can initiate referrals directly in RAD and submit them to POS for processing by HDU.

#### Appendix

For more information, please refer to **Appendix B RAU-RAD Overview.** 

### 4. Updates to Rent Arrears and Mortgage Arrears Window

The question "Are There Rent Arrears?" in the Shelter (Housing) Expenses interview section was changed to "Are There Rent or Mortgage/Tax Arrears" to allow the JOS/Worker to record the following requests in a single window:

• Rent Arrears

# Version 16.3 October 22, 2012

- Mortgage Arrears
- Property Tax Arrears
- Amortization of mortgage on applicant/recipient-owned property
- Carrying charges on applicant/recipient-owned property

| Period From           /01/2012         0           Period From         0           /00/0000         0 | Period To I<br>7/31/2012<br>Period To I                        | Months of Arrears 08                                                                                             |
|----------------------------------------------------------------------------------------------------|----------------------------------------------------------------|----------------------------------------------------------------------------------------------------|
| Period From<br>/00/0000 0                                                                             | Period To                                                      | Months of Arrears                                                                                                |
|                                                                                                    | 07 007 0000                                                    | T                                                                                                    |
| Property Tax<br>Period From<br>/00/0000                                                               | Property Tax<br>Period To I<br>0/00/0000                       | Property Tax<br>Months of Arrears                                                                                |
| ent-owned property<br>ed property                                                                     | \$1,56<br>Amount<br>\$1,59<br>Comment                          | 88.00<br>16.00                                                                                                   |
|                                                                                                    | Period From<br>/00/0000 0<br>ent-owned property<br>ed property | Period From Period To<br>/00/0000 00/00/0000 Amount<br>ent-owned property \$1,56<br>Amount<br>id property \$1,55 |

- To record rent arrears, the JOS/Worker clicks on the **Rent Arrears** radio button and enters the requested information in the **Arrears Amount**, the **Period From** and **To** and the **Months of Arrears** fields.
- To record mortgage arrears and/or property tax arrears, the JOS/Worker clicks on the Mortgage Arrears
  radio button and enters the requested information in the Arrears Amount, the Period From and To and
  the Months of Arrears fields.
- To record amortization, the JOS/Worker clicks on the Amortization of mortgage on applicant/recipient-owned property checkbox and enters an amount in the Amount field.
- To record carrying charges, the JOS/Worker clicks on the **Carrying charges on applicant/recipient**owned property checkbox and enters the amount in the **Amount** field.

#### **Removed questions**

Previously, the JOS/Worker accessed three separate windows to record these requests. To accommodate this integration, the **Mortgage Arrears/Property Taxes** question and the request types of "Amortization of mortgage on applicant/recipient-owned property" and "Carrying charges on applicant/recipient-owned property" were removed from the **Issue Generic CA Benefit** question in the **Special Grants** window within the **SI Grant Request and Issuance Task List**.

### 5. Updates to Housing-Related Benefits Window

The **Housing-Related Benefits** window in the **Special Grants** section of the **SI Grant Request Task List** was updated to add required fields and improve the interfaces. This window allows the JOS/Worker to record requests for rent in advance to secure an apartment, moving allowance, security deposit, broker's fee or voucher, and furniture allowance.

A new question was added after the **Shelter Code** field: **Is Rent in Advance Required?** When the JOS/Worker clicks **Yes** for this question, the **New Rent** field will be enabled. This new field prevents mistaken entries of new rent when an advance is not required.

The **New Address** and **Landlord Address** sections of the window were moved and now capture the full required information.

| This window allows you to record requests for rent in advance to secure an apartment, security deposit, storage fees, broker's fee or<br>youcher and furniture allowance. |
|----------------------------------------------------------------------------------------------------|
| Case Head Name Household Size                                                                                                    |
| Shelter Code Is Rent in Advance Required ? CYes C No                                                                                                    |
| Monthly     Excess rent       New Rent     Frequency                                                                                                    |
| New Address: Street Number/dir/ V V City/State/Zip                                                                                                    |
| Landlord Name:<br>Landlord Street Number<br>Address: Dir/Name/Type<br>City/State/Zip                                                                                      |
| Moving Allowance     Security Deposit     Broker's Fee/<br>voucher     Furniture       O Yes O No     O Yes O No     O Yes O No                                           |
| Document Comment Comment                                                                                                    |
|                                                                                                    |
|                                                                                                    |

# Attachment A **POS Release Notes**

### Version 16.3 October 22, 2012

### Updates to Moving Allowance window

The **Moving Allowance** window appears when the JOS/Worker clicks **Yes** for **Moving Allowance** in the **Housing-Related Benefits section**. The window was updated to allow the JOS/Worker to record three estimates from movers, and enter the full addresses for the movers.

| Mover name       |                                |        |   |        |          |         |           |       |         |         |
|------------------|--------------------------------|--------|---|--------|----------|---------|-----------|-------|---------|---------|
| Mover<br>Address | Street Number<br>Dir/Name/Type |        |   | •      | <b>_</b> | •       |           |       | ■ 1st E | stimate |
| Mover name       |                                |        | _ |        |          |         |           |       |         |         |
| Mover<br>Address | Street Number<br>Dir/Name/Type | -      |   |        | ,<br>,   | •       | [         |       | 2nd E   | stimate |
| Mover name       | -                              |        | _ |        |          |         |           |       |         |         |
| Mover<br>Address | Street Number<br>Dir/Name/Type |        |   | •      | Γ        |         | [         |       | - 3rd E | stimate |
|                  | Moving R                       | eason  |   |        | _        |         | Moving Do | etail |         | -       |
| litems Mov       | ved                            |        |   |        |          | 2 22    |           |       |         | 1       |
|                  | Boxes                          | Beds   |   | Chairs |          | Tables  | Dressers  | Sofas | •       |         |
| Other Ite        | ms (Specify)                   |        |   |        |          |         |           |       |         |         |
| Date items       | were moved? 00/0               | 0/0000 | [ |        | 0        | ocument |           | _Scan |         |         |

#### Updates to Security Deposit window

The Human Resources Administration (HRA) no longer issues cash security deposits to Cash Assistance (CA) applicants/ participants who request assistance to secure an apartment in a non-NYCHA development. Effective February 1, 2011, HRA began issuing a Security Voucher (**W-147N**) in lieu of a cash security deposit to these CA applicants/participants.

Applicants or participants using a NYCHA Section 8 voucher with a private landlord must use the Security Voucher (**W-147N**).

Form **W-147N** informs the landlord of the HRA policy of providing security vouchers in lieu of cash security deposits and that the Agency will pay the landlord up to the equivalent of one month's rent if it is verified that the participant failed to pay his/her rent and/or damaged the apartment. These payments may not exceed the amount listed on the original voucher. The Landlord's Claim For Security Voucher Payment (on the back of Form **W-147N**) must be submitted within three months after the tenant has vacated the apartment.

CA applicants or participants who seek assistance in obtaining an apartment within a NYCHA public housing development must be issued a NYCHA Rent Security Voucher (**W-147E**) in lieu of a cash security deposit. There is an exception for a limited group of CA applicants or participants, who seek assistance in moving into an apartment in one of the six NYCHA Section 8 Project Based Developments (Multi-Family) that are listed on Attachment A of Policy Bulletin 11-94-OPE (Securing NYCHA Public Housing) who are still eligible to receive a cash security deposit.

# Version 16.3 October 22, 2012

Form **W-147E** is an agreement which guarantees that HRA will pay NYCHA up to one month's rent if the tenant fails to pay his/her rent and/or damages the apartment.

The **Security Deposit** window appears when the JOS/Worker clicks **Yes** for **Security Deposit** in the **Housing-Related Benefits section**. The **Security Deposit** window was updated to accommodate HRA's updated policy and add the following questions:

- Is this is a private landlord?
- NYCHA Development (drop-down menu)?
- Is this a NYCHA dwelling requiring cash?
- Accept Voucher?
- Case to be referred to RAU?

| Shelter Code                             | New Address                                           |
|------------------------------------------|-------------------------------------------------------|
|                                          | Street Number/Dir/<br>Name/Type/Apt<br>City/State/Zip |
| Amount Requested Is this a Private Land  | lord? NYCHA Development                               |
| O Yes O No                               |                                                       |
| Is this a NYCHA dwelling requiring cash? | Accept Voucher                                        |
| O Yes O No                               | C Yes C No C Pending                                  |
| Case to be referred to RAU?              | Document Scan                                         |

If the security deposit request is higher than the cash assistance shelter allowance for the household or the landlord will not accept a voucher, the case must be referred to RAU.

For additional information, please see **Policy Directive 11-18-ELI** (Security Voucher Issuance Process) and **Policy Bulletin 11-94-OPE** (Securing NYCHA Public Housing).

### Updates to Broker's Fee/Voucher window

The **Broker's Fee/Voucher** window appears when the JOS/Worker clicks **Yes** for **Broker's Fee/Voucher** in the **Housing-Related Benefits section**. The window was updated to add the following questions:

- Is the amount within Agency Limits?
- Will broker accept voucher at agency limits?
- Does broker prefer a check at agency level?
- Case to be referred to RAU for approval?

If the requested amount is higher than the agency limit or the broker will not accept a voucher, the case must be referred to RAU.

| Please enter th<br>Broker Name | e information that is                            | required for a broker fee v | Broker Fee               |                  |                | <b>_</b> |
|--------------------------------|--------------------------------------------------|-----------------------------|--------------------------|------------------|----------------|----------|
| Broker<br>Address              | Street Number<br>Dir/Name/Type<br>City/State/zip |                             |                          |                  |                |          |
| Reason D                       | etail                                            |                             | Amount requeste          | d by broker      |                |          |
| Is the am                      | ount within Agency                               | Will broker accept vuud     | cher at                  | Does broker pre  | fer a check at |          |
| Limits?                        | C Yes C No                                       | agency limits? CYes         | C No C Pending           | agency level?    | C Yes C No     |          |
|                                | ——Document—                                      | Scan                        | Case to be referred to R | AU for approval? |                |          |
|                                |                                                  | OK                          | Cancel                   |                  |                |          |

### 6. Completion of EAF/E-SNA Eligibility Determination Window for HDU Requests

For requests that will be referred to HDU, the EAF/E-SNA (Emergency Assistance for Families/ Emergency Safety Net Assistance) Eligibility Determination window (task 4 in the SI Grant Requests and Issuance Task List) will be disabled in the interview activities for the JOS/Worker recording the request and will completed by HDU in the HDU Intake.

Grant requests that will be referred to HDU can be recorded in the CA Application Interview, CA Non-Food Emergency/Special Grant Interview, CA Change Case Data or CA Recertification Interview activities. In these activities, the JOS/Worker recording the request will complete the Request Details window and check the HDU Request checkbox. When this checkbox is selected, the EAF/E-SNA Eligibility Determination window is disabled in the CA Application Interview, CA Non-Food Emergency/Special Grant Interview, CA Change Case Data or CA Recertification Interview, CA Non-Food Emergency/Special Grant Interview, CA Change Case Data or CA Recertification Interview activities.

### Version 16.3 October 22, 2012

For participants, the JOS/Worker will continue to print the Request for Emergency Assistance, Additional Allowances or Adding a Person to the Case (For Participants Only) or Adding a Person to an Active Cash Assistance Case (W-137A) form in the **Print Forms for Client to Sign** window (task 5 in the **SI Grant Requests** and **Issuance Task List**).

The case will be referred to HDU when the JOS/Worker clicks **Go** for **Outstanding Requests** (task 6 in the **SI Grant Requests** and **Issuance Task List**).

### 7. Updates to Outstanding Requests Window

For requests that will be referred to HDU, the **Outstanding Request** window (task 6 in the **SI Grant Requests** and **Issuance Task List**) was updated to open the In-**Center Referral** window and allow the JOS/Worker to route the case to HDU.

### 8. Updates to Request Action Window

The **Request Action** window (task 6 in the **SI Grant Requests** and **Issuance Task List**) was updated to indicate whether the request requires a referral to RAU, indicate whether the request is ready for referral to RAU and display the decision received from RAU.

The JOS/Worker will not be able to record a decision for the request while the case is pending with RAU.

The following fields are new:

- **RAU Referral Required?** This read-only field indicates whether the request requires a referral to RAU. This field will not appear for HASA cases.
- Ready for Referral to RAU? This field allows the JOS/Worker to indicate whether the request is ready for referral to RAU. If the RAU packet was not scanned, a message will appear to remind the JOS/Worker to scan and index the packet. This field will not appear for HASA cases.
- Was Decision Received? This field will indicate whether the decision has been received from RAU. This field will not appear for HASA cases.
- Decision This field will indicate the decision by RAU. This field will not appear for HASA cases.
- **Conditions** This field will indicate any conditions received from RAU for approved requests. This field will not appear for HASA cases.
- **Denied Amount** This field will indicate the amount for denied requests. This field will not appear for HASA cases.

The Approved Amount, Approved Period From and Approved Period To fields were moved from the Referrals and Outcomes tab to the Grants tab.

### **Exception: HASA Cases**

HIV/AIDS Services Administration (HASA) cases are not subject to HDU and RAU referrals. The HASA Worker will be able to proceed with the grant decision once approval is received from the HASA housing review process.

Version 16.3 October 22, 2012

### **Request Action Window – Grants tab**

| Version 16.2 - Paperless Office System - [Request Action]                                                 | 10:36:43 AM Wednesday, August 22, 2012 📃 |  |  |  |  |  |  |
|----------------------------------------------------------------------------------------------------|------------------------------------------|--|--|--|--|--|--|
| File Edit Tools Window Help                                                                               |                                          |  |  |  |  |  |  |
| Request Type: Amortization of mortgage on<br>applicant/recipient-owned property Financially Eligible for: | EAF? E-SNA? EAA?                         |  |  |  |  |  |  |
| Grant Info: Incomplete Referrals and Outcomes: Complete Doc                                               | umentation and Verification: Complete    |  |  |  |  |  |  |
| Grants Grants Dutcomes                                                                                    | Documentation and Verification           |  |  |  |  |  |  |
| SI Grant Details<br>SI Grant Needed? © Yes © No                                                           |                                          |  |  |  |  |  |  |
| Decision Due Date: 08/13/2012 Overdue? Yes                                                                |                                          |  |  |  |  |  |  |
| Comments: View Benefit Issuance History                                                                   |                                          |  |  |  |  |  |  |
| SI Grant Decision<br>RAU Referral Required? Yes Ready for Referral to RAU? Yes No                         | Was Decision Received? C Yes C No        |  |  |  |  |  |  |
| Decision: C Issue Grant C Issue Grant Conditionally                                                       | O Deny Grant                             |  |  |  |  |  |  |
| Conditions:                                                                                               |                                          |  |  |  |  |  |  |
| • • • • • • • • • • • • • • • • • • •                                                                     |                                          |  |  |  |  |  |  |
| C Accept Approved Amount: Approved Period From: 00/00/0000 To: 00/00/0000                                 |                                          |  |  |  |  |  |  |
| O Deny Denied Amount:                                                                                     |                                          |  |  |  |  |  |  |
| Close Next Request                                                                                        | Previous Request                         |  |  |  |  |  |  |

### Request Action Window – Referrals and Outcomes tab

| ant Info: Incomplete           | Referral | and Ou                  | tcomes: Complete Docu | mentation and Verification: Com | plete      |
|--------------------------------|----------|-------------------------|-----------------------|---------------------------------|------------|
| Grants                         |          | R                       | eferrals and Outcomes | Documentation and Ve            | rification |
| Referrals                      |          | - Januara and Andrewson |                       | 4                               |            |
| Referral to HDU:               | C Yes    | C No                    | Details:              |                                 |            |
| Referral to RAU:               | C Yes    | C No                    | Details:              |                                 |            |
| Referral to Housing Court:     | C Yes    | C No                    | Details:              |                                 |            |
| Referral to Center Management: | C Yes    | C No                    | Details:              |                                 |            |
| Landlord Contact:              | C Yes    | C No                    | Details:              |                                 |            |
|                                |          |                         |                       |                                 |            |
|                                |          |                         |                       |                                 |            |
| Comments:                      |          |                         |                       |                                 |            |
|                                |          |                         |                       |                                 |            |
|                                |          |                         |                       |                                 |            |

### 9. HDU Referrals to RAU

The HDU Supervisor will submit the case to RAU by clicking on the **Refer to RAU** button in the **Approval Elements** window in the **Approve HDU Intake** activity.

If the RAU packet was not scanned and indexed, an error message will appear and prevent the submission to RAU: "The RAU Referral packet must be scanned and indexed."

### 10. Non-HDU Referrals to RAU

If the applicant requests fewer than five months of rent arrears, mortgage arrears or property tax arrears and the monthly rent or mortgage expenses is below the household's CA shelter allowance, the case will not require a referral to HDU. If the case category is Emergency Assistance for Adults (EAA), a referral to RAU is not required.

When the referral to RAU is required without an HDU referral, the JOS/Worker will submit the request to their Supervisor for review. The Supervisor will then submit the case to RAU by clicking on the **Refer to RAU** button in the **Approval Elements** window.

If the RAU packet was not scanned and indexed, an error message will appear and prevent the submission to RAU: "The RAU Referral packet must be scanned and indexed."

### 11. RAU Recommendation Queues

Two new queues will be added for each Job Center:

- RAU Recommendation to HDU this queue will be monitored by the HDU AJOS I
- RAU Recommendation to CMU this queue will be monitored by the Job Center's AJOS I

If the CA case status is Applying (**AP**) or Single Issue (**SI**) in the Welfare Management System (WMS) at the time of the RAU decision, RAD will load an Assign Non-Food Emergency activity to the RAU recommendation queue.

For all other cases, RAD will load an Assign Change Case Data activity to the RAU recommendation queues.

### 12. Processing of Requests Approved or Denied by RAU

The designated HDU or Job Center Supervisor will assign the **Non-Food Emergency/Special Grant** or **CA Change Case Data** activity to the appropriate JOS/Worker.

The JOS/Worker will then access the **SI Grant Requests** and **Issuance Task List** and process the decision in the **Outstanding Requests** section and will prepare the grants for approved requests in the **Grant Data Entry** window.

If the request is approved by RAU, but the total amount for the grants entered in the **Grant Data Entry** window does not match the amount approve by RAU, the following error message will appear:

• "The entered grants do not match the amount approved by RAU."

After the request decision is processed by the JOS/Worker, it will be sent to the appropriate Supervisor for approval.

### 13. HDU Reports

A new option of HDU was added in the POS Management Console, with five reports:

- Monthly Emergency Rental Assistance Approval Rates
- Monthly Report of Cases Reviewed by RAU who subsequently entered DHS Shelter
- HDU MMR Monthly Report
- HDU Outcome Report
- Diversion Referral Report

The reports are available to authorized HDU managers.

### 14. RAU Reports

A new option of **RAU** was added in the **POS Management Console**, with nine reports:

- Total Cases /Approved/Denied Case Summary
- Summary for Total Cases
- Approved Case Summary
- Denied Case Summary
- Case Detail
- Moving Expenses Summary
- Moving Expenses Detail
- Reasons for Approval
- Reasons for Denial

The reports are available to authorized RAU managers.

### 15. Update to EAF/E-SNA Eligibility Determination Window for SSI Recipients

The EAF/E-SNA (Emergency Assistance for Families/Emergency Safety Net Assistance) Eligibility Determination window (task 4 in the SI Grant Requests and Issuance Task List) has been updated to display a warning message to the JOS/Worker if the head of household or another adult on the case is in receipt of SSI when they initially record the request in Single Issue Task 4.

#### Messages

If the casehead or payee is in receipt of Supplemental Security Income (SSI) benefits and the WMS CA case status is **AP**, POS displays the following warning message:

• The head of household is in receipt of SSI. Please evaluate the case for EAA eligibility. If the case is eligible for EAA, please update the case category in the **Application Modification** activity.

If another adult is in receipt of SSI benefits and the WMS CA case status is **AP**, POS displays the following warning message:

• There are individuals on the case eligible for SSI. Please evaluate the case for EAA eligibility. If the case is eligible for EAA, please update the case category in the **Application Modification** activity.

Version 16.3 October 22, 2012

### **16. POS Marriage Equality Update**

The POS CA TAD business rule has been updated to reflect the same sex marriage equality law.

### **17. OCSE Updates**

The OCSE appointment form (**M384**)has been updated to add new fields for the child's first name, line number and CIN. In addition, new checkboxes were added to indicate whether the OCSE referral is done at the time of application, recertification, reopening, or other case changes.

### **18. POS Response Window Updates**

POS has added additional edits and validations to the following response windows when the JOS/Worker answers **Yes** to one of the following questions;

- 1. Has Daily Activity limited because of an Illness/temporary disability or is Blind, Sick or Disabled?
- 2. Is or was Drug or Alcohol dependent?
- 3. Does anyone in the Household receive the following?
  - Workmen Compensation
  - Unemployment Benefit
  - Supplemental Security Income Benefits
  - New York State Disability
  - Private Disability Insurance

The JOS/Worker will not be able to exit the **Response** window without answering the necessary information.

### 19. CA Settled in Conference (SIC) Update

POS will perform a full TAD synchronization when the JOS/Worker initiates the CA Settled-in-Conference (SIC) activity. The POS TAD will encompass the latest updates to ensure correct processing of the SIC activity.

### 20. Medicare Buy- In Update

The Medicare Buy-In transaction process has been updated in POS to include Cash Assistance cases. A new **Medical Drill down** window will be updated to reflect the new elements required for the Buy-in process. POS will calculate the household income and determine if the applying or active individual is eligible for the Medicare Buy-in. If they are eligible POS will transmit these elements to process the Medicare Buy-in request after the TAD has been processed. If the applicant/participant does not qualify for the Medicare-Buy-in POS will display "Not eligible for Medicare Buy-In Program.

Version 16.3 October 22, 2012

| Drill Down Window                             |                                                       |
|-----------------------------------------------|-------------------------------------------------------|
| Pindicator Zaza 💌                             | <u> </u>                                              |
| Health Insurance Claim Number                 | Medicare Savings Program (MSP) Indicator P            |
| Example: 123-45-6789D                         |                                                       |
| Date Enrolled in Medicare Part-A 10/12/2012   | I otal Household Income \$500.00                      |
| Are you enrolled in Medicare Part B? OYes ONo | Outcome of Medicare Eligible for QMP                  |
|                                               | Buy In                                                |
| Date enrolled in Medicare Part B? 00/00/0000  | Instructions:                                         |
| Medicare (MCB) Indicator                      | System will send data to EMEDNY when TAD is processed |
| ]                                             |                                                       |
| <u>     0</u> K                               | <u>C</u> ancel                                        |

### 21. Activity Completion Edit

POS has identified JOS/Workers reopening cases closed more than 30 days with the **Y42** (Case Closed in Error) opening code. To prevent this error, POS has added additional edits to prevent the use of **Y42** opening code being used for cases closed more than 30 days ago.

### 22. POS Portal Update

A new reporting interface will be made available for FIA reports. There currently exists a web portal named the **POS Portal** for applications used by HRA staff, which provides links to web applications maintained by the POS team (among others). After the user clicks one of these links, he/she is navigated to a login page which performs certain checks on his or her credentials.

Authorized users will be able to access these previously emailed reports thru the POS portal. This new option called FIA reports will be on the main page of the POS portal. Once the user clicks on the FIA Report link, the new FIA Reports log-in page should open.

| Human Resources<br>Administration<br>Department of<br>Social Services |                                                                                                    |
|-----------------------------------------------------------------------|----------------------------------------------------------------------------------------------------|
| login                                                                 | FIA Reports                                                                                                    |
| Enter y                                                               | our WMS User ID and Password to login                                                                                              |
|                                                                       | Jser ID                                                                                                    |
| Pa                                                                    | ssword                                                                                                    |
|                                                                       | Sites V                                                                                                    |
| L                                                                     |                                                                                                    |
| 🦻 <u>POS Portal</u> 🎢 <u>HRA Home</u> 😵 Help                          | If you forget your password please contact Help desk:<br>718-510-0551 or send email to: <u>Helpdesk-</u><br><u>POS@hra.nyc.gov</u> |

Users must be validated to have access to these reports and will enter the following:

• User ID- the user will enter their WMS ID in this field.

### Version 16.3 October 22, 2012

- **Password-** the user will enter their WMS password
- Sites- the user will select their site in this menu.

The following messages will occur if the user's validation fails:

- Your **Computer**, [PC name], is not known to **FIA Reports**. Please inform the POS Help Desk that you received this alert message.
- Your ID, [WMS ID], is **not known** to the system. If you believe you should have access to **FIA Reports**, please inform POS Help Desk that you received this alert message.
- Your ID, [WMS ID], is inactive. Please contact your enrollment coordinator if you need to reactivate your ID.

### 23. Bureau of Eligibility Verification (BEV) Updates

POS will transmit the CILOCA (Childcare in lieu of Cash Assistance) information to the BEV appointment scheduling system. BEV staff will be able to determine if the referred individual has elected to receive CILOCA only.

### 24. WMS Updates

Effective October 2012 POS will reflect the following WMS changes:

Basic allowance increase:

| \$ 158 |
|--------|
| \$ 252 |
| \$ 336 |
| \$ 433 |
| \$ 534 |
| \$ 617 |
|        |

Each additional person \$85

The Supplemental Nutrition Assistance Program Standard Utility Allowance (SUA) will decrease effective October 2012:

- 1 SUA Level 1 will decrease from \$736 to \$725
- 2 SUA Level 2 will decrease from \$291 to \$287
- 3 The SUA level 3 will remain unchanged at \$33.

The NYSNIP Shelter types(94-95) update is effective October 2012:

**94**-Household eligible for Full SUA High shelter cost, SNAP shelter amount \$235.01 or greater. **95**- Household eligible for Full SUA Low shelter cost, SNAP shelter amount \$235.00 or less.

Additional Needs type 47 will reflect the budgeting of the entire household regardless if an individual is sanctioned on the case. The budget will now include the total household size which is equal to the number of individuals on the case in AP, SI, AC or SN status.

### Version 16.3 October 22, 2012

### 25. Alien Disability Details

PB #12-40-ELI, Clarification on the SNAP Determination of Disability, has updated the following disability questions in Alien Disability window:

- Is in receipt of Veteran's 100% service connected disability benefits.
- Is in receipt of Veteran's 100% non-service connected disability benefits.
- A veteran or surviving spouse and considered by VA administration to be permanently homebound or in need of regular aid and attendance.
- Is a surviving child of veteran considered to be permanently incapable of self support.
- Is in receipt of MA based on Disability, Blindness or SSI related.

The following updates required an addition of a checkbox with the following updated text:

- 1. Is a surviving spouse/child of a veteran and entitled to compensation for a service-connected death or pension benefits for a non-service connected death based on a VA determination and has a disability considered permanent under the SSA.
- 2. Is in receipt of Federal or State supplemental benefits based on disability or blindness.
- 3. Is in receipt of Federal or State administered supplemental benefits.

### 26. Stepparent Income Update

POS has been updated to correctly process the step parent income utilizing the Step-Parent/Grandparent Budget Worksheet - Cash Assistance (**W648B**) process. The JOS/Worker must select the correct responses to the stepparent question "Does the Step Parent of any children who live with you have any resources or receive any income of any kind?" to start the budget process.

| Version 12.2.1 - Paperless Office System - [Step Parent/Immigrant] 5:16:35 PM Tuesday, Septemb           | er 16, 2008 |  |
|----------------------------------------------------------------------------------------------------|-------------|--|
| File Edit Tools Window Help                                                                              |             |  |
|                                                                                                    | Yes No      |  |
| Is Anyone In Your Household An Immigrant Who Was Sponsored For Admission Into The US?                    | 00          |  |
| Does The Step Parent Of Any Children Who Live With You Have Any Resources Or Receive Income Of Any Kind? | •()•        |  |
|                                                                                                    |             |  |

When the JOS/Worker receives the new **Response** window they will proceed to input the stepparent's information.

New Response window for Stepparent budgeting.

| is the Stepparent in the | he Household? OYes O       | No Is the Step          | parent Applying/A | tive on the CA (PA) filing unit | ? OYes ONo |
|--------------------------|----------------------------|-------------------------|-------------------|---------------------------------|------------|
| Who:                     | ~                          |                         |                   |                                 |            |
| Enter "Total Deemed      | Income" from Section VI of | the W-648b              |                   |                                 |            |
| Enter "Maximum CA        | Shelter Allowance" from Se | ction VII of the W-648b |                   |                                 |            |
|                          | - Document                 | Scan -                  |                   |                                 |            |
|                          | Document                   |                         |                   | Comment                         | _          |
|                          |                            |                         |                   |                                 |            |

The JOS/Worker will follow the instructional text messages below when appropriate and input the correct information on the new response window.

### Version 16.3 October 22, 2012

### Stepparent Message #1

"Stepparent can refuse to apply for the CA filing Unit if they are in the Household. If so, Income and Shelter allowance must be calculated using W-648b. If stepparent is not in the Household and is contributing to the children needs then, any income should be considered as child support income".

#### Stepparent Message #2

"If the Stepparent is not in the House hold then, you must click on the 'Cancel' button and consider the stepparent's income as child support or Alimony".

#### Stepparent Message # 3

"If the Stepparent is Part of the CA house hold unit, then, you must click on the 'Cancel' button and use the appropriate income source on the stepparent's line".

The Shelter amount will be multiplied by two to correctly process the income from a stepparent outside of the household unit and the codes will be prefilled in the budgeting window to correctly process the deemed income from the stepparent.

### 27. EAF Determination Update

POS has updated the Determination of Eligibility for Emergency Assistance to Needy families (EAF) (W-145TT) Form to add the following new question under Section II EAF Eligibility Determination Checklist on the data entry window.

1. Does the caretaker relative or non-parent caretaker receive SSI? If "Yes," determine eligibility for Emergency Assistance of Adults (EAA) first, if "No" or not EAA eligible, proceed to question 2.

### 28. Statewide Clearance

Effective October 22, 2012, the Statewide Clearance will be available to process CA/SNAP applicants/participants. During the application and recertification interview POS will automatically run the Statewide Clearance. If there is a match, the Statewide Clearance match window will open displaying the match results. If there is no match, the window will not open and the JOS/Worker can continue with the interview.

Window in the CA flow

| ersion 16.3 - P                    | anerless (               | lffice Sv           | vstem - F                | Statewi               | de Clearar                 | oce Matu              | ch]                     |                                     |                  |          | 16:17                | M       | Wedne    | esdau. Si            | entember               | 26.2012              | 2     |   |
|------------------------------------|--------------------------|---------------------|--------------------------|-----------------------|----------------------------|-----------------------|-------------------------|-------------------------------------|------------------|----------|----------------------|---------|----------|----------------------|------------------------|----------------------|-------|---|
| ile Edit Tools                     | Window                   | Help                | and I                    | Statem                | ac arcuru                  | ice i luti            |                         |                                     |                  |          |                      |         |          |                      |                        |                      |       |   |
|                                    |                          | <u></u>             | <b>₽</b> ⊿               | R MIN                 | *                          | @ M                   | 6                       | າ   ≣   📼                           |                  | m        |                      | 8 Da    |          |                      |                        |                      |       |   |
|                                    |                          | <i>a</i> _   •      |                          |                       | 1 1959                     |                       | etru                    | ctione                              | 1 St.            | 642      |                      |         | 88       |                      |                        |                      |       | _ |
| Rolew you will:                    | find data fi             | om otho             | r districts              |                       | and on a                   |                       | suu                     | tuons                               | d dom            | ograp    | bion M               | ako ou  | ro tho S | CN onto              | rod in th              | a annlia             | ant/  |   |
| participant's co                   | prrect SSN.              | If the st           | atus of the              | e case is             | active, it m               | leans that            | t be                    | nefits are bei                      | ng rec           | eived.   | If the s             | tatus c | f the ca | ase is cl            | osed, the              | e "Denia             | lor   |   |
| Closing Date" r<br>review the proc | epresents<br>edure for ' | the date<br>Process | of closing<br>ing the St | g. The "A<br>tatewide | ctive Date"<br>Clearance I | ' represe<br>Match in | nts t<br>POS            | the last date I<br>3". Select all ( | enefit<br>checkb | s were   | e/will be<br>that ma | receiv  | ed. For  | r more ir<br>s demor | formation<br>araphic i | on, pleas<br>record. | e     |   |
| A                                  |                          |                     |                          |                       |                            |                       |                         |                                     |                  | -        |                      |         | _        |                      |                        |                      |       |   |
| Applicant/Par                      | ticipant in              | ormatic             | on in POS                | CN                    | DeP                        |                       |                         | CIN                                 | пΓ               | <u> </u> | iew Pro              | ocedu   | e        |                      |                        |                      |       |   |
|                                    | Name                     |                     |                          | JN                    | 000                        |                       | CA                      | CIN                                 | 11               |          |                      |         |          |                      |                        |                      |       |   |
| JERRY GARC                         | AL                       |                     | 2779                     | 83764                 | 1/1/19                     | 40                    | м                       | RJ10709W                            | 10               | Polic    | y Direc              | tive fo | r: Distr | ict of Fi            | scal Re:               | sponsib              | ility |   |
|                                    |                          |                     |                          |                       |                            |                       |                         |                                     |                  |          |                      |         |          |                      |                        |                      |       |   |
| Match Inform                       | ation from               | NYS W               | MS                       |                       |                            |                       |                         |                                     |                  |          |                      |         |          |                      |                        |                      | _     |   |
|                                    |                          |                     | District:                | Albany                | County D                   | 55                    |                         |                                     | Na               | me: J    | ERRY                 | GARC    | IA.      |                      |                        |                      |       |   |
|                                    |                          | Cas                 | se Type:                 | FS                    |                            |                       | Sex: M<br>DoB: 1/1/1940 |                                     |                  |          |                      |         |          |                      |                        |                      |       |   |
| Match                              |                          | Case                | Status:                  | AC                    |                            |                       |                         |                                     |                  |          |                      |         |          |                      |                        |                      |       |   |
|                                    | In                       | dv Disp             | Status:                  | AC                    |                            |                       |                         |                                     | S                | SN: 2    | 77-98-               | 3764    |          |                      |                        |                      |       |   |
|                                    | Closing                  | or Deni             | ial Date:                |                       |                            |                       | Арр                     | lication Sta                        | tus Da           | ate:     |                      |         |          |                      |                        |                      |       |   |
|                                    | - T                      | Activ               | ve Date:                 | 6/30/2                | 012                        |                       |                         | Mate                                | :h Sci           | ore: 1   | 30                   |         |          |                      |                        |                      |       |   |
|                                    |                          |                     |                          | 0.00.2                |                            |                       |                         |                                     |                  |          |                      |         |          |                      |                        | _                    |       |   |
|                                    |                          |                     |                          |                       |                            |                       |                         |                                     |                  |          |                      |         |          |                      |                        |                      |       |   |
|                                    |                          |                     |                          |                       |                            |                       |                         |                                     |                  |          |                      |         |          |                      |                        |                      |       |   |
|                                    |                          |                     |                          |                       |                            |                       |                         |                                     |                  |          |                      |         |          |                      |                        |                      |       |   |
|                                    |                          |                     |                          |                       |                            |                       |                         |                                     |                  |          |                      |         |          |                      |                        |                      |       |   |
|                                    |                          |                     |                          |                       |                            |                       |                         |                                     |                  |          |                      |         |          |                      |                        |                      |       |   |
|                                    |                          |                     |                          |                       |                            |                       |                         |                                     |                  |          |                      |         |          |                      |                        |                      |       |   |
| L                                  |                          |                     |                          |                       |                            | 1                     | -                       |                                     |                  | 1        |                      |         |          |                      |                        |                      |       |   |
|                                    |                          |                     |                          |                       | Next                       |                       |                         | Pr                                  | eviou            | S        |                      |         |          |                      |                        |                      |       |   |

# Version 16.3 October 22, 2012

In addition to the automated display of the Statewide Clearance, the JOS/Worker can request the Clearance at any time by accessing the **Tool Menu** and choosing Clearance and then Statewide clearance.

Window when selected from Tools Menu

| Oct                                                   | BA A 1                                                                                        | A B M                                                                                | * 囲 😋                                                                     | 11 6                                     | ז 📕 📕 ר                                                                                      | 🐔 🔟 🕅                                                                | 111 Ch                                            | 88                                                        |                                                                                                  |  |  |
|-------------------------------------------------------|-----------------------------------------------------------------------------------------------|--------------------------------------------------------------------------------------|---------------------------------------------------------------------------|------------------------------------------|----------------------------------------------------------------------------------------------|----------------------------------------------------------------------|---------------------------------------------------|-----------------------------------------------------------|--------------------------------------------------------------------------------------------------|--|--|
|                                                       | and the later                                                                                 |                                                                                      |                                                                           | Instru                                   | ctions                                                                                       |                                                                      |                                                   | 1.55                                                      |                                                                                                  |  |  |
| w you will<br>icipant's c<br>sing Date"<br>ew the pro | find data from other<br>prrect SSN. If the sta<br>represents the date<br>cedure for "Processi | districts in NYS b<br>itus of the case is<br>of closing. The "A<br>ing the Statewide | ased on a socia<br>active, it means<br>ctive Date" repr<br>Clearance Matc | al secur<br>that be<br>esents<br>h in PO | ity number and o<br>mefits are being<br>the last date ben<br>S <sup>*</sup> . Select all che | demographics<br>received. If the<br>efits were/will<br>eckboxes that | Make su<br>e status o<br>l be receiv<br>match the | re the SSN of the case in<br>ed. For more<br>client's der | intered is the applicant<br>closed, the "Denial or<br>e information, please<br>nographic record. |  |  |
| plicant.Par                                           | ticipant Informatio                                                                           | n in POS                                                                             |                                                                           |                                          | -                                                                                            | View                                                                 | Procedu                                           | e                                                         |                                                                                                  |  |  |
| 1                                                     | Name                                                                                          | SSN                                                                                  | BoO                                                                       | Sex                                      | CIN                                                                                          | 1                                                                    |                                                   |                                                           |                                                                                                  |  |  |
| RY GAR                                                | CIA                                                                                           | 277983764                                                                            | 1/1/1940                                                                  | M                                        | BJ10709W                                                                                     | Policy Dir                                                           | ective fo                                         | r: District o                                             | f Fiscal Responsibilit                                                                           |  |  |
|                                                       | 2001.C                                                                                        | 100 A 100 A                                                                          | 10.000                                                                    | 1.0                                      | 1                                                                                            |                                                                      |                                                   |                                                           |                                                                                                  |  |  |
| tch Inform                                            | nation from NYS Wh                                                                            | AS                                                                                   |                                                                           |                                          |                                                                                              | J L                                                                  |                                                   |                                                           |                                                                                                  |  |  |
|                                                       | 1                                                                                             | District: Albany                                                                     | County DSS                                                                |                                          |                                                                                              | Name: JERE                                                           | TY GAR                                            | 1A.                                                       |                                                                                                  |  |  |
|                                                       | Cas                                                                                           | e Type: FS                                                                           |                                                                           |                                          |                                                                                              | Sex: M                                                               | 1.5                                               |                                                           |                                                                                                  |  |  |
| Match                                                 | Case                                                                                          | Status: AC                                                                           |                                                                           |                                          |                                                                                              | DoB: 1/1/1940                                                        |                                                   |                                                           |                                                                                                  |  |  |
| Г                                                     | Indy Disp                                                                                     | Status: AC                                                                           |                                                                           |                                          | SSN: 277-98-3764                                                                             |                                                                      |                                                   |                                                           |                                                                                                  |  |  |
|                                                       | Closing or Denis                                                                              | al Date:                                                                             |                                                                           | Apr                                      | lication Status                                                                              | Date:                                                                |                                                   |                                                           |                                                                                                  |  |  |
|                                                       | Activ                                                                                         | e Date: 6/30/20                                                                      | 112                                                                       |                                          | Match                                                                                        | Score: 106                                                           |                                                   |                                                           |                                                                                                  |  |  |
|                                                       |                                                                                               |                                                                                      |                                                                           |                                          |                                                                                              |                                                                      |                                                   |                                                           |                                                                                                  |  |  |
|                                                       |                                                                                               |                                                                                      |                                                                           |                                          |                                                                                              |                                                                      |                                                   |                                                           |                                                                                                  |  |  |
|                                                       |                                                                                               |                                                                                      |                                                                           |                                          |                                                                                              |                                                                      |                                                   |                                                           |                                                                                                  |  |  |
|                                                       |                                                                                               |                                                                                      |                                                                           |                                          |                                                                                              |                                                                      |                                                   |                                                           |                                                                                                  |  |  |
|                                                       |                                                                                               |                                                                                      |                                                                           |                                          |                                                                                              |                                                                      |                                                   |                                                           |                                                                                                  |  |  |
|                                                       |                                                                                               |                                                                                      |                                                                           |                                          |                                                                                              |                                                                      |                                                   |                                                           |                                                                                                  |  |  |
|                                                       |                                                                                               |                                                                                      |                                                                           |                                          |                                                                                              |                                                                      |                                                   |                                                           |                                                                                                  |  |  |

If there is a match the information will be displayed after the **Disposition and Withdrawal** window for CA applications and the **Education and Training** window for CA recertifications.

### 29. Activity Inquiry in NYCWAY Window Update

The Activity Inquiry in NYCWAY window in the CA Application Interview and CA Recertification Interview activity was updated with a new question for each engageable adult household member between the ages of 18 and 59 years old. This question will help ensure that the Employment Plan was completed for each individual:

• Was an Engagement interview conducted for <Applicant/Participant Name>?

|                         |                                                                                                    |          | - lemb   | loyment | Plan |            |           |              |       | 3:3! | 5:52 PM |     | riday, | Octo | ber 12 | 2, 2012 |        |
|-------------------------|----------------------------------------------------------------------------------------------------|----------|----------|---------|------|------------|-----------|--------------|-------|------|---------|-----|--------|------|--------|---------|--------|
| Edit                    | Tools Window Help                                                                                                    |          |          |         |      |            |           |              |       |      |         |     |        |      |        |         |        |
| 1 💝                     | * 🗈 📫 📿                                                                                                    | 1- 1     | B        | A TALE  | *    | <b>m</b> 6 |           | 8 1 4        |       |      | 14      | 111 |        |      |        |         |        |
| NYCWAY Employment Plans |                                                                                                    |          |          |         |      |            |           |              |       |      |         |     |        |      |        |         |        |
| ne                      | Name SSN                                                                                                    |          |          |         |      | ate        | EP        |              | EP St | atus |         |     |        |      | NYC    | WAY     | Status |
| 1                       | 1317 - 133470-C                                                                                                    |          |          |         | 11   |            |           |              |       |      |         | 8   | AWT    | 16 / | Awai   | l. Sch  | ed.    |
|                         |                                                                                                    |          |          |         |      |            |           |              |       |      |         |     |        |      |        |         |        |
|                         |                                                                                                    |          |          |         |      |            |           |              |       |      |         |     |        |      |        |         |        |
|                         |                                                                                                    |          |          |         |      |            |           |              |       |      |         |     |        |      |        |         |        |
|                         |                                                                                                    |          |          |         | Clie | ent Fr     | mnlovmer  | t Summarı    | . 1   |      |         |     |        |      |        |         |        |
|                         |                                                                                                    |          |          |         |      |            | inploymen | it o'uninuiy |       |      |         |     |        |      |        |         |        |
| is dri cr               | iyayement interviev                                                                                                    | 4 contuu | steu iui |         |      |            |           |              |       |      |         |     |        |      |        |         |        |
| ine No                  | Clie                                                                                                    | nt Name  |          |         | Ag   | je         | Present   | ed On Inte   | rview | Cor  | nments  | \$  |        |      |        |         |        |
|                         | the second second |          |          |         | 5    | a [(       | Yes       | ONo          |       |      |         |     |        |      |        |         |        |
| · •                     | Nunez, Loyda                                                                                                    |          |          |         |      |            |           |              |       |      |         |     |        |      |        |         |        |
|                         | Nunez, Loyda                                                                                                    |          |          |         |      |            |           |              |       |      |         |     |        |      |        |         |        |
|                         | Nunez, Loyda                                                                                                    |          |          |         |      |            |           |              |       |      |         |     |        |      |        |         |        |
|                         | Nunez, Loyda                                                                                                    |          |          |         |      |            |           |              |       |      |         |     |        |      |        |         |        |
|                         | Nunez, Loyda                                                                                                    |          |          |         |      |            |           |              |       |      |         |     |        |      |        |         |        |
| 1                       | Nunez, Loyda                                                                                                    |          |          |         |      |            |           |              |       |      |         |     |        |      |        |         |        |
|                         | Nunez, Loyda                                                                                                    |          |          |         |      |            |           |              |       |      |         |     |        |      |        |         |        |
|                         | Nunez, Loyda                                                                                                    |          |          |         |      |            |           |              |       |      |         |     |        |      |        |         |        |
|                         | Nunez, Loyda                                                                                                    |          |          |         |      |            |           |              |       |      |         |     |        |      |        |         |        |
|                         | Nunez, Loyda                                                                                                    |          |          |         |      |            |           |              |       |      |         |     |        |      |        |         |        |
| 1                       | Nunez, Loyda                                                                                                    |          |          |         |      |            |           |              |       |      |         |     |        |      |        |         |        |
|                         | Nunez, Loyda                                                                                                    |          |          |         |      |            |           |              |       |      |         |     |        |      |        |         |        |
|                         | Munez, Loyda                                                                                                    |          |          |         |      |            |           |              |       |      |         |     |        |      |        |         |        |
|                         | Nunez, Loyda                                                                                                    |          |          |         |      |            |           |              |       |      |         |     |        |      |        |         |        |
|                         | Nunez, Loyda                                                                                                    |          |          |         |      |            |           | -1           |       |      |         |     |        |      |        |         |        |

### Version 16.3 October 22, 2012

If an engagement interview was not conducted, the JOS/Worker will be required to enter a detail case comment.

The **Approve CA Eligibility Decision** and **Approve CA Recertification** were updated to require approval of each review window when they are completed.

### 30. E-Forms

The following forms were updated:

- M-384 Office of Child Support Enforcement (OCSE) Appointment Notice
- W-147 Letter to Landlord Request Residence Verification
- W-147BB Request for Approval of Special Grant Code 22- Moving Expenses
- W-147CC Certification of Move Statement
- W-147E NYCHA Security Agreement
- W-147F Shelter Arrears Repayment Agreement Worksheet
- W-147H Emergency Safety Net Assistance (ESNA) Shelter Arrears Repayment Agreement
- W-147JJ Broker's Statement for Fee Payment by Check
- W-147KK Emergency Assistance to Needy Families (EAF) Agreement to Repay Excess Shelter Arrears
- W-147M Landlord/Managing Agent's Statement
- W-147P Broker's Fee Voucher
- W-147Q Primary Tenant's Statement Regarding Occupancy of Secondary Tenant
- W-147XX Utility Arrears Repayment Agreement Worksheet
- W-897P-EPU Notification of Rent Payment Responsibility for Residents of CSRO Hotels and Family Emergency Apartments

The following forms were updated with the **SNAP** required language:

- EBT-23 Notice of Special Cash Assistance and/or Supplemental Nutrition Assistance Program (SNAP)
- **M-3mm** Notification of Application Withdrawal (Cash Assistance, Supplemental Nutrition Assistance Program (SNAP) and Medical Assistance)
- W-113K Documentation Requirements and/or Assessment Follow Up
- W-119 Request for Contact on a Supplemental Nutrition Assistance Program (SNAP) Application
- W-145HH Notice of Decision on Assistance to Meet an Immediate Need or Special Allowance (For Applicants Only)
- W-519 Finger Imaging Notice

The following form has been removed from POS:

• **W 515N** Referral to Citizenship NYC.

# Appendix A: POS HDU INSTRUCTIONS

# HDU Intake Activity

After completing the Household Screen, Address Information, and Individual Detail sections in the **HDU Intake Activity**, the HDU worker must continue to complete the following sections:

- Referred to HDU From (see below)
- HDU Information (see pages 4-16)
- SI Grant Requests (see page 16)
- **Print Forms** (see page 17)
- Approval Elements (see page 18)

# **Referred to HDU From Window**

| Version 16.2 - Paperless Office System - [Referred to HDU from]                        | 4:28:38 PM Wednesday, August 22, 2012 📃 |
|----------------------------------------------------------------------------------------|-----------------------------------------|
| File Edit Tools Window Help                                                            |                                         |
| Case Information Case Number: 00000022006B Case Name: LALA POLA                        |                                         |
| Referred to HDU From:<br>Homeless Referral Type: Domestic Violence  At-Risk Population | n: Section 8 Defaults                   |
| Other Details:                                                                         |                                         |
| Risk Factors<br>Risk Factors: Disability in Household                                  |                                         |
| Risk Factors Details:                                                                  |                                         |
| Requesting RAU Reconsideration/Addition Reason for R                                   | econsideration/Addition                 |
| Other Details:                                                                         |                                         |
| Narrative                                                                              |                                         |
|                                                                                        |                                         |
|                                                                                        |                                         |
|                                                                                        |                                         |
|                                                                                        |                                         |
| Next Previous                                                                          |                                         |
|                                                                                        |                                         |

In the Referred to HDU From Window, the HDU worker must complete:

- the Referred to HDU From section.
- the **Risk Factors** section.
- a detailed narrative in the Narrative section.

Requests and Reasons for RAU Reconsideration/Addition will also be shown.

### ATTACHMENT B POS Release Notes 16.3 HDU Desk Guide

# HDU Information Window

| ersion 16.2 - Paperless Office System - [HDU Information]                                                                                                    | 11:49:45 AM Friday, August 24, 2012                                                             |
|----------------------------------------------------------------------------------------------------|-------------------------------------------------------------------------------------------------|
| File Edit Tools Window Help                                                                                                    |                                                                                                 |
| Instructions: Use the window below to record grant requests. To record a request, clic<br>A Response to Question window will appear to allow you to record the details of the rec<br>the Next button to continue. | ck "Yes" for the appropriate row in the window.<br>quest. Once all requests are recorded, click |
|                                                                                                    | Yes No                                                                                          |
| Is Employed?                                                                                                    |                                                                                                 |
| Is Self-Employed?                                                                                                    | 0.0                                                                                             |
| Do You (Or Anyone Who Lives With You) Have A Rent, Mortgage Or Other Shelter Exp                                                                                                    | enses?                                                                                          |
| Are There Rent Or Mortgage/Tax Arrears?                                                                                                    | 0.0                                                                                             |
| Mortgage/Property Tax Arrears?                                                                                                    | 00                                                                                              |
| HDU Shelter Arrears Detail                                                                                                    | • •                                                                                             |
| Household Resources, Expenses and Other Potential Savings                                                                                                    | 00                                                                                              |
| HDU Decision/Plan of Action                                                                                                    | 00                                                                                              |
| Document Deferral                                                                                                    | 00                                                                                              |
|                                                                                                    | , , , , , , , , , , , , , , , , , , , ,                                                         |
|                                                                                                    |                                                                                                 |
|                                                                                                    |                                                                                                 |
|                                                                                                    |                                                                                                 |
|                                                                                                    |                                                                                                 |
| Spanish Next Previous                                                                                                    |                                                                                                 |

The HDU worker must complete the **HDU Information** section which contains the following screens (shown in pages 3 through 15):

- **Is Employed?** (read only window, see page 4)
- **Is Self-Employed?** (read only window, see page 4)
- Do you (or anyone who lives with) have a rent, mortgage or other shelter expenses? (see page 5)
- Are there rent or mortgage arrears? (see page 5)
- Mortgage/Property Tax arrears? (see page 6)
- HDU Shelter Arrears Details (see pages 7-9)
- Household Resources, Expenses and Other Potential Savings (see page 10)
- HDU Decision/Plan of Action (see pages 11-14)
- **Document Deferral** (see page 15)

| INDICATE IF YOU (                                                                     | OR ANYONE WHO LIVES WI                                                               | TH YOU THAT IS                                                                                                    | APPLYING:                                                                                                    |                                                                                                    | Yes No                                                                    |
|---------------------------------------------------------------------------------------|--------------------------------------------------------------------------------------|----------------------------------------------------------------------------------------------------|----------------------------------------------------------------------------------------------------|----------------------------------------------------------------------------------------------------|---------------------------------------------------------------------------|
| Is Employed?                                                                          |                                                                                      |                                                                                                    |                                                                                                    |                                                                                                    | • •                                                                       |
| Response to Question                                                                  |                                                                                      |                                                                                                    |                                                                                                    |                                                                                                    |                                                                           |
| Info from WRS Employee Type G Work.B Employer Street City City City Wage Year Quarter | Perkins Sam<br>Jeauty Culture<br>11 Main<br>Main St<br>ens<br>Zip<br>Zip<br>Document | <ul> <li>Start 00/0<br/>Date 00/0</li> <li>Gross income Frequency Ho<br/>BW ▼</li> <li>Is Health Insuran Employer (even If<br/>Do you have childue to employmer<br/>Do you have othe expenses (includi</li> </ul> | 0/0000<br>\$.00<br>purs/Freq T<br>ce <u>Available</u> th<br>f you are not p<br>d or dependen<br>nt (including jo<br>er employment-<br>ing job search)<br>Scan | Expected 00<br>End Date 00<br>\$.00 \$.00<br>axes Withheld [<br>O Yes O No ]<br>hrough Your<br>articipating]? O Y<br>t care expenses O<br>b search)?<br>related O<br>?<br>Comment | //00/0000<br>\$.00<br>)ay Paid<br>↓<br>'es ○ No<br>'Yes ○ No<br>'Yes ○ No |
| j · · ·                                                                               |                                                                                      |                                                                                                    |                                                                                                    |                                                                                                    | <b></b>                                                                   |
|                                                                                       | <u> </u>                                                                             | <u>C</u> ancel                                                                                                    |                                                                                                    |                                                                                                    |                                                                           |

# Is Employed? Response to Question Window (Read Only)

# Is Self-Employed? Response to Question Window (Read Only)

| INDICA                                                                              | TE IF YOU OR ANYONE WHO LIVES WITH YOU THAT IS APPLYING:                                                                                                    | Yes No                                                                                         |
|-------------------------------------------------------------------------------------|----------------------------------------------------------------------------------------------------|------------------------------------------------------------------------------------------------|
| ls Employed?                                                                        |                                                                                                    | 0.0                                                                                            |
| ls Self-Employed?                                                                   |                                                                                                    | ••                                                                                             |
| Response to Question                                                                |                                                                                                    |                                                                                                |
| Info from WRS<br>Employee<br>Employer<br>Street<br>City<br>Zip<br>Wage Year Quarter | Who       Start Date 00/00/0000       Expected 00/00/0000         Company Name       Yes       No         Gross Income       Frequency       Taxes Withheld         Name       \$0       Yes       No         Business Address       Yes       Yes       No         Different from Residence       Yes       Yes       No         Business Type       Business Tel #       \$0       Yes       Yes         Is Health Insurance Available to You (even If you are not participating)?       O you have child or dependent care expenses due to employment (including job search)?       [Do you have other employment-related expenses (including job search)?         Document       Scan       Comment | Day Paid<br>V<br>Monthly Net<br>Income Amount<br>\$.00<br>Yes No<br>Yes No<br>Yes No<br>Yes No |
|                                                                                     | OK. Cancel                                                                                                    |                                                                                                |

# Do You (Or Anyone Who Lives With You) Have A Rent, Mortgage Or Other Shelter Expenses? Response to Question Window

|                                                                                                    | Yes No                                                                                                    |
|----------------------------------------------------------------------------------------------------|----------------------------------------------------------------------------------------------------|
| Do You (Or Anyone Who Lives With You) Have A Rent, Mortgage Or Other Shelter Expenses?                                                                                                    | • •                                                                                                    |
| Response to Question                                                                                                    |                                                                                                    |
| Response to Question         Shelter Information       Actual amount charged for Rent/Mortgage         Shelter Type       Shelter Code       Change Shelter type?       Actual amount charged for Rent/Mortgage         Apt pvt house       V       OI       © Yes< No | Frequency Verified<br>M V GYes No<br>ary Tenant Frequency<br>Verified<br>M Verified<br>Frequency<br>Verified<br>Frequency<br>Verified<br>Frequency<br>Verified<br>Frequency<br>Verified<br>Frequency<br>Verified<br>Frequency<br>Verified<br>Frequency<br>Verified<br>Frequency<br>Verified<br>Frequency<br>Verified<br>Frequency<br>Verified<br>Frequency<br>Verified<br>Verified<br>Frequency<br>Verified<br>Verified<br>Frequency<br>Verified<br>Verified<br>Verift |
| Excess Rent     New York       Monthly Excess     \$0.00       Routing Number       Document                                                                                                    | <u>     10026     10026     10026     10026     10026     10026 </u>                                                                                                    |
| <u> </u>                                                                                                    |                                                                                                    |

Are There Rent Or Mortgage/Tax Arrears? Response to Question Window

| Are There Rent Or Mort                                | gage/Tax Arrears?                                                                                        |                                           |                                         |                                   | 00 |
|-------------------------------------------------------|----------------------------------------------------------------------------------------------------|-------------------------------------------|-----------------------------------------|-----------------------------------|----|
| Response to Question                                  |                                                                                                    |                                           |                                         |                                   |    |
| Rent Arrears                                          | Arrears Amount<br>\$1,569.00                                                                             | Period From<br>01/01/2012                 | Period To<br>07/31/2012                 | Months of Arrears                 |    |
| C Mortgage Arrears                                    | Arrears Amount<br>\$.00                                                                                  | Period From<br>00/00/0000                 | Period To<br>00/00/0000                 | Months of Arrears                 |    |
|                                                       | Property Tax<br>Arrears Amount<br>\$.00                                                                  | Property Tax<br>Period From<br>00/00/0000 | Property Tax<br>Period To<br>00/00/0000 | Property Tax<br>Months of Arrears |    |
| ✓ Amortization of mo ✓ Carrying charges of December 2 | Amount Amount Amount St1,568.00 Amount Carrying charges on applicant/recipient-owned property St1,596.00 |                                           |                                         |                                   |    |
|                                                       |                                                                                                    |                                           |                                         |                                   |    |
|                                                       |                                                                                                    | ОК                                        | Cancel                                  |                                   |    |
|                                                       |                                                                                                    |                                           |                                         |                                   |    |

# Mortgage/Property Tax Arrears? Response to Question Window

| Mortgage/Property Tax Arrears?                                                                                                    |                                                                                                    |                                        | • •                                                        |  |
|----------------------------------------------------------------------------------------------------|----------------------------------------------------------------------------------------------------|----------------------------------------|------------------------------------------------------------|--|
| Response to Question                                                                                                    |                                                                                                    |                                        |                                                            |  |
| This window allows you to record the property details for homeowners requesting assistance with Mortgage/Tax Arrears or information for those requesting assistance with a Co-op purchase. For Co-op purchase, the purchase price must be entered and all details about the purchase must be entered in the "How was Home Afforded/Details of Co-op Purchase?" question. |                                                                                                    |                                        |                                                            |  |
| Type of Request         Purchase Price           C Purchase Co-op Apt         Property         (Incl tax,fees & Purchase Date closing costs)         Name of Mortgage Holder         Terms of Mortgage           C Help with Mortgage/Tax Arrears         On/00/0000         \$.00         Years         Interest                                                        |                                                                                                    |                                        |                                                            |  |
| Did you or will you make Down<br>a Down Payment? And<br>C Yes C No                                                                                                    | Payment<br>mount         Is Property<br>Producing Income?           \$.00         C Yes         C No | Monthly Amount<br>Received \$.00 \$.00 | Date Last Mortgage<br>was taken Amount<br>00/00/0000 \$.00 |  |
| Equity in Home? Equity Amon                                                                                                    | unt Foreclosure Action?                                                                              | Foreclosure Details                    | How Afforded Home/<br>Details of Co-op Purchase?           |  |
| Document                                                                                                    | Scan                                                                                                 | Ca                                     | mment                                                      |  |
| ,                                                                                                    | <u>K</u>                                                                                             | <u>C</u> ancel                         |                                                            |  |

**Note:** The **Mortgage/Property Tax Arrears? Response to Question Window** is used to record *property specific information* for homeowners requesting Mortgage/Tax Arrears or Co-op purchase assistance.

| oonse to Question                                                    |                               |
|----------------------------------------------------------------------|-------------------------------|
| Case Information                                                     | Cashard Barray                |
| Street Address City Ctate 7:- C-                                     | Dhana # AltornativePhone #    |
|                                                                      |                               |
| Shelter Type: Shelter Code: Rent Restric                             | tion Type:                    |
| Actual Rent: Frequency: PA Shelter Amount:                           | Excess Bent:                  |
| Landlord/Lender Information                                          |                               |
| andlord/Lender Name: Landlord/Lender Email:                          |                               |
| andlord/Lender Address :                                             |                               |
| andlord/Lender Phone#: Landlord Cell#: La                            | ndlord/Lender Fax#:           |
| Arrears Information                                                  |                               |
| reakdown Submitted? C Yes C No Legal Fees: .00 Formerly on Ad        | vantage Program               |
| fortage/Rent Arrears: .00 Period From: 00/00/00 Period To: 00/00/    | 000C Month of Arrears:        |
| Property Tax Arrears: .00 Period From: 00/00/00 Period To: 00/00/    | 000C Month Of Arrears:        |
| Principle reason For Non Payment: 📃 💿 Non Payment Deta               | il:                           |
| ' Is Client Faced with ?                                             | ver                           |
| Post Eviction No Court Action Client Foreclosure Land                | lord Foreclosure              |
| Is there a Court Stipulation? C Yes C No Is there a order            | to Show Cause? O Yes O No     |
| Court Disto: 00/00/0000 Eollow Up Disto: 00/00/0000 Disto: 00/00/000 |                               |
| Has the Client Applied for Housing Through?                          | Eviction Date: 00/00/0000     |
|                                                                      |                               |
| - Has the Client Applied for Housing Through?                        |                               |
| Section 8 Housing Date: 00/00/0001 NYCHRA Date: 00/00/0000 FEPS      | Date: 00/00/00 Status:        |
| Instantions Dest Instant                                             | Instructions Excess Bent ar   |
|                                                                      |                               |
|                                                                      | income options. See pages 9 a |
|                                                                      | 10 for examples.              |
|                                                                      |                               |
|                                                                      |                               |
| <u>OK</u> <u>Cancel</u>                                              |                               |
|                                                                      |                               |

# HDU Shelter Arrears Detail

The **Instructions**, **Excess Rent**, and **Income** options may be selected toward the bottom of the above **HDU Shelter Arrears Detail** screen.

The **Instructions** option on the next page gives directions on how to complete the **Excess Rent**, **Third Party Details** (within the **Excess Rent** window) and **Income** windows.

# Instructions Window from HDU Shelter Arrears Detail

| h | nstructions                                                                                                    |
|---|----------------------------------------------------------------------------------------------------|
|   | The Shelter and Landlord/Lender Information from the main shelter window "Shelter (Housing) Expenses" appears below in blue.                                                                                              |
|   | Please verify the information with the client and make updates as necessary by returning to the "Shelter (Housing) Expenses". Please enter the shelter arrears details in this window.                                    |
|   | Click the "Income" button to view a summary of all income recorded on the case. If the income information is incorrect or incomplete, the client should be referred to CMU/CSIC for correction and possibly re-budgeting. |
|   | Click the "Excess Rent Payment" button to record excess rent information if a client rent is more than cash assistance benefits.                                                                                          |
|   | Click the "Third Party Details" button in the "Excess Rent Payment" window to view and update third party information.                                                                                                    |
|   | For multiple selections in the Reason for Non-Payment field: hold Ctrl key down and left click with your mouse.                                                                                                    |
|   | ок                                                                                                    |

# Excess Rent Payment Screen

| Excess Rent Payment                                                                                                    |  |
|----------------------------------------------------------------------------------------------------|--|
| If the client's rent is more than the Cash Assistance benefits, has the client been paying the full rent or has a third party been assisting EACH month?          |  |
| Client pays the full rent     Amount the client pays monthly     S0.00     Third party has been paying the balance rent EACH month     The balance remains unpaid |  |
| Have there been problems with the Third Party continuing to assist with the client's rent? OYes ONo                                                               |  |
| Does the client receive any subsidy for rent each month? O Yes O No                                                                                               |  |
| Type of subsidy:      Amount of the client's share (Monthly)     \$0.00                                                                                           |  |
| Third Party Details Used to record Third Party<br>donor information. See<br>page 10.                                                                              |  |
| OK Cancel                                                                                                    |  |
|                                                                                                    |  |

The above screen is accessed by clicking on Excess Rent on the HDU Shelter Arrears Detail screen

• Click onThird Party Details to accesss the Third Party Drill Down window.

| Third Party Drill Down Windo                                                    | w                     |                   |                            |               |      |
|---------------------------------------------------------------------------------|-----------------------|-------------------|----------------------------|---------------|------|
|                                                                                 | I                     | Instructions      |                            |               |      |
| Please enter the third party inform                                             | mation below.         |                   |                            |               |      |
| Donor 1 Information                                                             | House No. Dir         | Street Name       | Tupo Citu                  | State         | Zin  |
| Lew Lew                                                                         |                       | Street Name       |                            | State         | Zih  |
| Donor's relationship to client <ul> <li>Legally Responsible Relative</li> </ul> | Donor's SSN           | Donor's Phone No. | Shelter Exp Freq           |               |      |
| O Non-Legally Responsible Relative                                              | Gross Salary Freq     | Net Salary Freq   | Other Income<br>Disability | Amount<br>100 | Freq |
| Contribution Information                                                        |                       |                   |                            |               |      |
| Monthly Contribution Amount                                                     | Is this considered    | a loan? Yes No    | Is this court ordered      | payment? OYes | • No |
| Contribution Start Date                                                         | Is Donor still assist | ing? OYes No      | Contribution E             | Ind Date      |      |
| Contribution give to whom?<br>To Client<br>Directly to Landlord                 |                       |                   |                            |               |      |
|                                                                                 | ОК                    | Cancel            |                            |               |      |

Third Party Drill Down Window

This screen is an option from Excess Rent Payment Window

### Income window

| Income Recorded During In | terview     |                        |                      |  |
|---------------------------|-------------|------------------------|----------------------|--|
| Name                      | Income Type | Monthly Amount (Gross) | Monthly Amount (Net) |  |
|                           |             |                        |                      |  |
|                           |             |                        |                      |  |
|                           |             | Total                  | Total                |  |
|                           |             |                        |                      |  |
|                           |             |                        | ~                    |  |
| OK                        |             |                        |                      |  |
|                           |             | _                      |                      |  |

• This window is accessed by clicking on **Income** from the **HDU Shelter Arrears Detail** window.

The **Income** window is used to view a summary of the income recorded on the case. If the income information is incorrect or incomplete the applicant/participant must be referred to CMU/CSIC for correction and possibly re-budgeting.

# Household Resources, Expenses and Other Potential Savings

| Instructions                                                                                                    |                        |                                                                      |                         |                                                                                          |             |
|----------------------------------------------------------------------------------------------------|------------------------|----------------------------------------------------------------------|-------------------------|------------------------------------------------------------------------------------------|-------------|
| The household resources and expenses in this window are the most current available and are displayed in blue. If after interviewing the client you determine that undated amounts are needed, make entries in the 'HDII Household, Besources' and |                        |                                                                      |                         |                                                                                          |             |
| 'HDU Monthly Expenses' area                                                                                                    | s. After re            | viewing the household budget v                                       | with the cl             | ient you may discover some savings                                                       | -           |
| that would assist the family in<br>Potential Savings' area. Info                                                                                                    | reducing<br>rmation ad | the need for future public assist<br>ded to fields annotated with an | ance. Ple<br>asterisk ( | ease make these entries in the 'Uther<br>*) require an explanation in the narative field | _           |
| -HOUSEHOLD RESOURCES -                                                                                                    |                        | HOUSEHOLD MONTHLY EXP                                                | ENSES -                 | T OTHER POTENTIAL MONTHLY SAVINGS                                                        |             |
| Household Resources                                                                                                    | Amount                 | Household Monthly Expenses                                           | Amount                  | Other Potential Savings                                                                  | Amount      |
| Cash                                                                                                    | \$.00                  | Rent/Mortgage                                                        | \$.00                   | Will Obtain Employment                                                                   | \$.00       |
| Savings/Checking Accounts                                                                                                    | \$.00                  | Tax                                                                  | \$.00                   | Will Receive Food Stamps                                                                 | \$.00       |
| Stocks/Bonds/CDs                                                                                                    | \$.00                  | Litilities                                                           | \$ 00                   | Expecting SSA or VA Benefits, Other Benefits                                             | \$.00       |
| Retirement Accounts                                                                                                    | \$.00                  |                                                                      | ••••                    | Have Second Jo/Higher Paying Job                                                         | \$.00       |
| Personal Assets (Condo, Etc)                                                                                                    | \$.00                  | HDU H/H Monthlu Expenses                                             | Amount                  | Remove children from private school                                                      | \$.00       |
| Life Insurance                                                                                                    | \$.00                  | Food                                                                 | ¢ 00                    | Credit Counceling                                                                        | \$.00       |
| Alimony                                                                                                    | \$.00                  | Transportation                                                       | \$.00                   | Will Sell Car                                                                            | \$.00       |
| Disability                                                                                                    | \$.00                  | Credit Cards                                                         | \$.00                   | Have Arranged Affordable Child Care                                                      | \$.00       |
| Tax Refund                                                                                                    | \$.00                  | Garnishees*                                                          | \$.00                   | Have Arranged Affordable Adult Care                                                      | \$.00       |
| Lawsuits                                                                                                    | \$.00                  | Car Insurance*                                                       | \$.00                   | Bankruptcy                                                                               | \$.00       |
| Loan From Others                                                                                                    | \$.00                  | Life Insurance*                                                      | \$.00                   | Will Receive Additional/Change Health Insurance                                          | \$.00       |
| PA/FS                                                                                                    | \$.00                  | Loans*                                                               | \$.00                   | Third Party Financial Assistance                                                         | \$.00       |
|                                                                                                    | •                      | Cable TV                                                             | \$.00                   | Other                                                                                    | \$.00       |
|                                                                                                    |                        | Personal (clothing, laundry, etc)                                    | \$.00                   | Table Datastic Contract                                                                  | <b>A</b> 00 |
|                                                                                                    |                        | Entertainment                                                        | \$.00                   | Total Potential Savings                                                                  | \$.00       |
| HDU Household Resources                                                                                                    | Amount                 | Home/Cell Phone                                                      | \$.00                   |                                                                                          |             |
| Earned Income (HDU)                                                                                                    | \$.00                  | Child Support*                                                       | \$.00                   |                                                                                          |             |
| Unearned Income (HDU)                                                                                                    | \$.00                  | Child Care *                                                         | \$.00                   |                                                                                          |             |
| Credit Cards                                                                                                    | \$.00                  | Medical Fees*                                                        | \$.00                   |                                                                                          |             |
| Inheritance                                                                                                    | \$.00                  | Tuition*                                                             | \$.00                   |                                                                                          |             |
| Other                                                                                                    | \$.00                  | Other                                                                | \$.00                   |                                                                                          |             |
|                                                                                                    |                        |                                                                      | ·                       |                                                                                          |             |
| Total Household Resources                                                                                                    | \$.00                  | Total Household Expenses                                             | \$.00                   |                                                                                          |             |
|                                                                                                    |                        |                                                                      |                         | 1                                                                                        |             |
|                                                                                                    |                        | OK C                                                                 | ancel                   |                                                                                          |             |
|                                                                                                    |                        |                                                                      |                         |                                                                                          |             |
|                                                                                                    |                        |                                                                      |                         |                                                                                          |             |
|                                                                                                    |                        |                                                                      |                         |                                                                                          |             |

The Amounts in blue are pre-populated from prior POS entry. Any updated amounts must be entered in the "grey" areas (See instructions toward the top of the window).

# HDU Decision/Plan of Action

### HDU DECISION/PLAN OF ACTION

| To be eligible for a rent arrears grant, a plan is needed for future rent/mortgage payments when the cash assistance allowance does not<br>cover the entire shelter amount for participants/applicants. The applicant's/participant's available resources must not exceed the<br>Resource Limits. All resources (if any) must be evaluated to determine whether they are countable towards the resource limit or exempt.<br>Also cases applying for a one-time-cash grant must use all available resources and to apply for, as well as pursue, potentially available<br>resources. A resource must be easily converted to available cash, even it it results in a penalty for liquidating the resource, such as in the<br>case of stocks, bonds, etc. Click the 'Landlord Contact' button to record details of discussion with landlord and to indicate that no<br>contact was made. |                                                                                                    |                                                                                                    |  |
|----------------------------------------------------------------------------------------------------|----------------------------------------------------------------------------------------------------|----------------------------------------------------------------------------------------------------|--|
| Case Information –<br>Case                                                                                                    | Number: 00007421939F                                                                                                    | Case Name: PERKINS SAM                                                                                                    |  |
| Future Rent Pay<br>Payment Plan w/Lar<br>Pension Loan:<br>Bank/Credit Union I<br>Salary Advance:<br>Retirement/IRA/401<br>Cashing Savings Bo<br>Borrow From Family,<br>Cash Value of Life I<br>Other Potential Res<br>Charity/Church/Syn                                                                                                    | ment Plan         ndlord:       Yes         Yes       No         Yes       No | Status       Image: Construct of the second second se                                         |  |
| HDU Plan of Ac<br>Initial Plan of<br>Did the Participant F<br>Landlord Co                                                                                                    | Action Outco<br>Action Other Det<br>Provide all necessary Docu<br>ntact                                                                                                    | me: Client Refused Services   Client Refused Services  Client Refused Services  Client Refused S |  |
|                                                                                                    | Landlord Contact<br>example on page<br>15.                                                                                                    | OK Cancel                                                                                                    |  |

Click on Initial Plan of Action or Landlord Contact to access the Initial Plan of Action or Landlord Contact windows.

# **Initial Plan of Action Window**

| HDU DECISION/PLAN OF ACTION                                                                                     |                                                                                   |                                                                                       |
|----------------------------------------------------------------------------------------------------|-----------------------------------------------------------------------------------|---------------------------------------------------------------------------------------|
| To be eligible for a rent arrears grant, a plan is need<br>cover the entire shelter amount for participants/app | ded for future rent/mortgage payments<br>licants. The applicant's/participant's a | when the cash assistance allowance does not<br>vailable resources must not exceed the |
| Als HDU Decision/Plan of Action                                                                                 |                                                                                   |                                                                                       |
| Ca INITIAL PLAN OF ACTION                                                                                       |                                                                                   |                                                                                       |
| co One-Shot Deal Arrears Intervention                                                                           |                                                                                   |                                                                                       |
| Client Arrears Intervention                                                                                     |                                                                                   |                                                                                       |
| F New Apartment Expenses Request                                                                                |                                                                                   |                                                                                       |
| Pi Section 8 Recertification                                                                                    |                                                                                   |                                                                                       |
| Bi Landlord Contact                                                                                             |                                                                                   | Once <b>Referral</b> is checked,                                                      |
| Sa 🔽 Referral                                                                                                   | Referrals                                                                         | select the adjacent Referrals                                                         |
| R                                                                                                    |                                                                                   | button to enter a specific                                                            |
| Ci                                                                                                    |                                                                                   | referral type.                                                                        |
| Br                                                                                                    |                                                                                   |                                                                                       |
|                                                                                                    |                                                                                   |                                                                                       |
|                                                                                                    |                                                                                   |                                                                                       |
|                                                                                                    |                                                                                   |                                                                                       |
| - F                                                                                                    |                                                                                   |                                                                                       |
|                                                                                                    |                                                                                   |                                                                                       |
|                                                                                                    |                                                                                   |                                                                                       |
|                                                                                                    |                                                                                   |                                                                                       |
|                                                                                                    | OK Cancel                                                                         |                                                                                       |
|                                                                                                    | nouven for entendion beyond of day                                                | •                                                                                     |
|                                                                                                    | OK Cancel                                                                         |                                                                                       |

This window is accessed from the HDU Decision/Plan of Action window.

• Click on **Referrals** to access the **Referrals** window.

### ATTACHMENT B POS Release Notes 16.3 HDU Desk Guide

# **Referrals window**

| HDU Decision/Plan of Action        |           |                  |
|------------------------------------|-----------|------------------|
| INITIAL PLAN OF ACTION             |           |                  |
| One-Shot Deal Arrears Intervention |           |                  |
| Client Arrears Intervention        |           |                  |
| New Apartment Expenses Request     | The       | Referrals window |
| Section 8 Recertification          | will a    | opear once       |
| Landlord Contact                   | selec     | ted.             |
| ✓ Referral                         | Referrals |                  |
| Defensels                          |           |                  |
| Referrals                          |           | A                |
|                                    |           |                  |
| FEPS Referral                      |           |                  |
| Legal Services Referral            |           |                  |
| Financial Counseling Referral      |           |                  |
| Referral to CMU/Customer Service   |           |                  |
| Referral to Section 8              |           |                  |
| CBO Case Management Referral       |           |                  |
| Referral to NYCHA                  |           | ľ                |
| Domestic Violence Referral         |           |                  |
| Referral for SCRIE or DRIE         |           |                  |
| APS Referral                       |           |                  |
| Education/Training Referral        |           |                  |
| Employment Referral                |           |                  |
| C Other                            |           |                  |
|                                    |           |                  |
|                                    |           |                  |
|                                    |           |                  |
|                                    | <u> </u>  |                  |

The Referrals window is accessed from the Initial Plan of Action window

### Landlord Contact Window

| HDU DECISION/PLAN OF ACTION                        |                                                                                      |
|----------------------------------------------------|--------------------------------------------------------------------------------------|
| To be eligible for a rent arrears grant, a plan is | needed for future rent/mortgage payments when the cash assistance allowance does not |
| Re Landlord Contact                                | applicants. The applicant separation is available resources must not exceed the      |
| Als<br>res Case Information                        |                                                                                      |
| ca Case Number: 00007421939F                       | Case Name: PERKINS SAM                                                               |
| - C<br>Landord Contact Made? CYes CNd              | Discussion Date: 00/00/0000                                                          |
| P <sub>i</sub> Results of Discussion With Landlord |                                                                                      |
| Pt Move to New Apartment Rent Redu                 | uction Arrears Reduction Awaiting FEPS Pending Outcome Negative Outcome              |
| Bi                                                 |                                                                                      |
| 52                                                 |                                                                                      |
| Ci Lease Duration:                                 | New Monthly Rent: \$.00 New Arrears:                                                 |
| Bi                                                 |                                                                                      |
|                                                    | Comment                                                                              |
| 01<br>Ch                                           |                                                                                      |
|                                                    |                                                                                      |
| -1                                                 |                                                                                      |
| _                                                  |                                                                                      |
| _                                                  |                                                                                      |
| Die                                                | <u>O</u> K <u>C</u> ancel                                                            |
|                                                    |                                                                                      |
|                                                    |                                                                                      |
|                                                    | OK Cancel                                                                            |
|                                                    |                                                                                      |

The Landlord Contact window is accessed from the HDU Decision/Plan of Action window.

### ATTACHMENT B POS Release Notes 16.3 HDU Desk Guide

# HDU Document Deferral Window

| HDU<br>Inst<br>resi<br>hav<br>one<br>you<br>req | DOCUMENT DEFERRAL WINDOW<br>tructions: This HDU Documentation Deferral window lists the nan<br>iding in your household over 18 that does not appear on this list,<br>re selected from the "who" list box, you should select <u>all of the do</u><br>e selection for a request type, you can make multiple selections p<br>ir mouse). If you need to make additional request for the <u>next</u> ho<br>uest information separately. | nes of <b>all active adult household members</b><br>select "Other Person Not Listed", then enter<br>scuments needed for the name you selected<br>ere each request type group, Hold the 'Ctrl' b<br>susehold member. use the "scroll bar to view | s over 18 years of age. If there is someone<br>r the name in the "Other Name" field. Once you<br>only. For instances when you have more than<br>utton down on your keyboard and left click with<br>the next available row so that you can fill their |
|-------------------------------------------------|----------------------------------------------------------------------------------------------------|----------------------------------------------------------------------------------------------------|----------------------------------------------------------------------------------------------------|
| Def                                             | ferral Due Date 05/24/2012 Return Docu                                                                                                    | ments To: V Homeless Diversion Unit (HDU)                                                                                                    | Must See Your Worker                                                                                                    |
| Wh                                              | O Other Person Not Listed Other Name                                                                                                    | John Ramos Jr.                                                                                                    |                                                                                                    |
|                                                 | Request Type                                                                                                    | Select Documentation List                                                                                                    | Supporting Information                                                                                                    |
|                                                 | Brokers Fees/Voucher<br>Mortgage Payments/ Arrears<br>Moving expenses<br>Property Tax Payments/ Arrears                                                                                                    | Income tax return for year                                                                                                    |                                                                                                    |
|                                                 | Rent Arrears<br>Security Deposit/ Voucher<br>Other HDU Request:                                                                                                    | Income tax return for year Specify                                                                                                    | 2003                                                                                                    |
|                                                 | Comments                                                                                                    | OK Cancel                                                                                                    |                                                                                                    |

This window is accessed from the HDU Information window.

- Select the person(s) selected for the deferral in the **Who** drop-down box. If there is another individual, over 18 years of age, that is not listed in the drop-down box, select "**Other Person Not Listed**", then enter the name in the **Other Name** field.
- Select the Request Type and complete the Select Documentation List fields.

# SI Grant Requests Window

| Version :                       | 16.2.1 - Paperless Office System - [SI Grant Requests and Issuance]                                                                                                    | 5:35:09 PM Wedn                                                        | esday, Auc |
|---------------------------------|----------------------------------------------------------------------------------------------------|------------------------------------------------------------------------|------------|
| File Edi                        | t Tools Window Help                                                                                                    |                                                                        |            |
|                                 | Instructions                                                                                                    |                                                                        |            |
| The list<br>you mus<br>and will | below shows the tasks that are part of this activity. You should do the tasks in the order presente<br>it click the GO button and do the task before going on to the next task or completing the activity.<br>have a button label of NA. All required tasks must be completed before you can complete the ac | ed. Some tasks are required<br>Other tasks are not require<br>stivity. | t:<br>d    |
|                                 | SI Grant Request                                                                                                    |                                                                        |            |
| 1.                              | Task Name: SI Grant Needs Identified in Interview                                                                                                    | NA                                                                     |            |
|                                 | Action: This Task must be completed before proceeding.                                                                                                    |                                                                        | '          |
|                                 | Status: No Action Required                                                                                                    |                                                                        |            |
| 2.                              | Task Name: Record Special Grant Requests                                                                                                    | <u> </u>                                                               |            |
|                                 | Action: This Task must be completed before proceeding.                                                                                                    |                                                                        |            |
|                                 | Status: Completed                                                                                                    |                                                                        |            |
| 3.                              | Task Name: Requests Details                                                                                                    | NA                                                                     |            |
|                                 | Action: This Task must be completed before proceeding.                                                                                                    |                                                                        | 1          |
|                                 | Status: No Action Required                                                                                                    |                                                                        |            |
| 4.                              | Task Name: EAF, E-SNA and EAA Financial Eligibility Determination                                                                                                    | NA                                                                     |            |
|                                 | Action: This Task must be completed before proceeding.                                                                                                    |                                                                        | 1          |
|                                 | Status: No Action Required                                                                                                    |                                                                        |            |
| 5.                              | Task Name: Print Forms for Client to Sign                                                                                                    | NA                                                                     |            |
|                                 | Action: This Task must be completed before proceeding.                                                                                                    |                                                                        | 1          |
|                                 | Status: No Action Required                                                                                                    |                                                                        |            |
|                                 |                                                                                                    |                                                                        | -          |
|                                 | Next Previous                                                                                                    |                                                                        |            |
|                                 |                                                                                                    |                                                                        |            |
|                                 |                                                                                                    |                                                                        |            |

# Print Forms

| Version 16.2.1 - | Paperless Office System - [Print Forms] 5:36:02 PM Wednesday, August 22, 20               | 12 📃     |
|------------------|-------------------------------------------------------------------------------------------|----------|
| File Edit Tools  | Window Help                                                                               |          |
| ] 🗅 🛛 🗸          | 🗈 🔓 🕢   Þ 🔗   B   🔤 🊏 🇮 🍩 🛍 🔞 🚛 😑 촌 💷 😤 🔡 🗄 🔠                                             |          |
| Form No          | Form Description Copies                                                                   | Forms 🔺  |
| DSS2474          | SSI Referral and Certification of Contact                                                 | e-form   |
| DSS3151          | Food Stamp Change Report Form                                                             | e-form   |
| DSS3573          | PA-Recoupment                                                                             | e-form   |
| DSS3938          | Food Stamp Application Expedited Processing Summary Sheet                                 | e-form   |
| DSS4198          | Third Party Data Sheet                                                                    | e-form   |
| DSS4279          | Notice of Responsibilities and Rights for Support                                         | e-form   |
| DSS4529          | Agreement to Repay Any Safety Net Assistance Overpayments Still Owed After Case Is Closed | e-form   |
| DSS4530          | Assignment of Wages, Salary, Commissions or other Compensation for Services               | e-form   |
| DSS4571          | Alcohol/Substance Abuse Screening Instrument                                              | e-form   |
| DSS4733          | DFR Legal Residence Statement                                                             | e-form   |
| DSS4753          | Food Stamps - Request for Contact/Missed Interview                                        | e-form   |
| DSS4776          | Safety Net Assistance (SNCA) Application (LDSS-4776)                                      | e-form   |
| EXP_76R          | Documentation Receipt                                                                     | e-form   |
| EXP83H           | Declaration of Application for a Social Security Number                                   | e-form   |
| M15              | Inquiry Regarding Veterans' Benefits and Servicemen's Allotments                          | e-form   |
| M15F             | Agreement to Repay Public Assistance                                                      | e-form   |
| M186RR           | Mandatory Dispute Resolution Action Taken Form                                            | e-form   |
| M186TT           | Mandatory Dispute Resolution No Action Taken Form                                         | e-form   |
|                  |                                                                                           | <b>_</b> |
|                  | Preview W-145HH Notice Next Print Previous                                                |          |

# **Approval Elements**

| Version 16.2.1 - Paperless Office System - [Approval Elements]                           | 5:36:32 PM Wednesday, August 22, 2012 📃                                                                                                    |
|------------------------------------------------------------------------------------------|----------------------------------------------------------------------------------------------------|
| File Edit Tools Window Help                                                              |                                                                                                    |
| 🕒 🔗 🎸 🗈 🖆 📿   🕨 🔗 🖪 🔤 🎀 🎫 🍩 🛍 🔞                                                          |                                                                                                    |
| Disapproved Element                                                                      |                                                                                                    |
| Address Information                                                                      | Approval <u>E</u> dit<br>Add Comment                                                                                                    |
| Disapproval Reasons Re                                                                   | view Comment Log                                                                                                    |
| Disapproved Element                                                                      |                                                                                                    |
| Suffix Information                                                                       | Approval <u>E</u> dit<br>Add Comment                                                                                                    |
| Disapproval Reasons Re                                                                   | view Comment Log                                                                                                    |
| Disapproved Element<br>Identity Citizenshin Belationshin Besidence SSN Age&Household Com | nosition                                                                                                    |
|                                                                                          | Approval] <u>E</u> dit<br>Add Comment                                                                                                    |
| Disapproval Reasons Re                                                                   | view Comment Log                                                                                                    |
| Next     Xmit       Xmit via COM     Refer Back to Worker                                | Activity Includes Ready SI Grants: No<br>Highest PA Issuance Code Total: 0<br>Grants Needing Center Director (Admin JOS II) Approval: Next Level: AJOSII |

# Approve HDU Intake Activity

The HDU Supervisor will use the **Approve HDU Intake** Activity to approve information completed by the HDU worker via the **HDU Intake** activity. The **Approve HDU Intake** activity will contain the following sections *with* **Supervisory Review** areas attached toward the bottom of those sections.

- Household Screen
- Address Information
- Individual Detail
- HDU Referred From
- HDU Information
- SI Grant Requests
- Print Forms
- Notice Selection (SCR Centers)
- Approval Elements

### ATTACHMENT B POS Release Notes 16.3 HDU Desk Guide

# Supervisory Approval – HDU Information Example

| Version 16.2.1 - Paperless Office System - [Supervisory Approval-Shelter]                                          | 5:38:21 PM 🛛 Wednesday, August 22, 2012 📃              |
|----------------------------------------------------------------------------------------------------|--------------------------------------------------------|
| File Edit Tools Window Help                                                                                        |                                                        |
| Do You (Or Anyone Who Lives With You) Have A Rent, Mortgage Or Othe                                                | r Shelter Expenses?                                    |
| Actual Amount Charged<br>Shelter Type For Rent/Mortgage Frequency<br>23 \$0 M<br>Housing Advantage Indicator (HAI) | Rent Charged to<br>Secondary Tenant Frequency Verified |
| No One Pays Rent, Mortgage or Other Shelter Expense Shelter Type<br>Monthly PA Shelter Amount                      | Number of bedrooms                                     |
| Lanlord Information: Landlord Type Name Address                                                                    | at Restriction Info                                    |
| Phone Adu<br>SSN Tax Numbe Supervisory Review Br                                                                   | Iress NY                                               |
| Documents:                                                                                                    | View Documents Reviewed:                               |
| Add                                                                                                    | Preview Comment Log                                    |
| Next                                                                                                    | Previous                                               |

# Approval Elements Screen

| ) 🗸 of 🗈 🔂 4             | Z   De 🔗   B   🕮   🕈 🥅 6       | 8 II 8 II 8 8 10 2 1 |             |             |
|--------------------------|--------------------------------|----------------------|-------------|-------------|
| approved Element         |                                |                      |             |             |
| ddress Information       |                                |                      | Approval    | Eon         |
|                          |                                |                      |             | Add Comment |
| approval Reasons         |                                | Review Comment Log   | 3 8         |             |
|                          |                                |                      |             |             |
|                          |                                |                      |             |             |
| concerned Element        |                                |                      |             |             |
| affix Information        |                                |                      |             |             |
|                          |                                |                      | Approval    |             |
|                          |                                |                      |             | Add Comment |
| approval Reasons         |                                | Review Comment Log   |             |             |
|                          |                                |                      |             |             |
|                          |                                |                      |             |             |
| approved Element         |                                |                      |             |             |
| entity,Citizenship,Relat | tionship,Residence,SSN,Age&Hou | sehold Composition   | Approval    | Car I       |
|                          |                                |                      | Apportation | 4410        |
| 112                      |                                |                      |             | Add Comment |
| approval Reasons         | Select Refer to RAU            | Review Comment Log   |             |             |
|                          | to send to RAU.                |                      |             |             |
|                          |                                |                      |             |             |
|                          |                                |                      |             |             |
|                          |                                | ]                    |             |             |
|                          |                                | J Truck 1            |             |             |

The HDU Supervisor sends the case to RAU by selecting the **Refer to RAU** button toward the bottom of the **Approval Elements** screen.

# **Decisions Received From RAU**

When RAU processes a decision on the case, an **Assign Change Case Data** (for active cases) or **Assign Non-Food Emergency** (for applying cases) will be placed in the **RAU Recommendation to HDU** queue.

The **Request Action** window is updated with the RAU decision allowing HDU to process the decision. The **SI Grant Details** and the **SI Grant Decision** sections of the **Grants** tab will be systematically pre-filled with the decision details.

| Version 16.2 - Paperless Office System - [Requ                            | lest Action]                    | 10:36:43 AM Wednesday, August 22, 2012 📃 |
|---------------------------------------------------------------------------|---------------------------------|------------------------------------------|
| File Edit Tools Window Help                                               |                                 |                                          |
| Request Type: Amortization of mortgage on<br>applicant/recipient-owned pr | operty Financially Eligible for | : EAF? E-SNA? EAA?                       |
| Grant Info: Incomplete Referrals                                          | and Outcomes: Complete Doc      | umentation and Verification: Complete    |
| 🧧 Grants                                                                  | Referrals and Outcomes          | Documentation and Verification           |
| SI Grant Details                                                          |                                 |                                          |
| SI Grant Needed? © Yes O No                                               |                                 |                                          |
| Decision Due Date: 08/13/2012                                             | Overdue? Yes                    |                                          |
| Comments:                                                                 |                                 | View Benefit Issuance History            |
| SI Grant Decision<br>RAU Referral Required? Yes Ready for                 | or Referral to RAU? O Yes O No  | Was Decision Received? C Yes C No        |
| Decision: O Issue Grant                                                   | C Issue Grant Conditionally     | O Deny Grant                             |
| Conditions:                                                               |                                 |                                          |
|                                                                           |                                 |                                          |
| Not ready for decision                                                    | Other:                          |                                          |
| C Accept Approved Amount:                                                 | Approved Period From: 00/00/    | 0000 To: 00/00/0000                      |
|                                                                           |                                 |                                          |
| C Deny Denied Amount:                                                     |                                 |                                          |
| Close                                                                     | Next Request                    | Previous Request                         |

# **Request Action Window**

# Single Issue Grant Summary Window

| ersion 1  | 6.2.1 - Paperless Office System           | n - [Single Issue Grant | Summary]     |           | 5:49                 | ):46 PM | Wednesday, August   | 22, 2012   |
|-----------|-------------------------------------------|-------------------------|--------------|-----------|----------------------|---------|---------------------|------------|
| ile Edit  | Case Number: 00007421939F                 | Case Na                 | ne: PERKIN   | 5 SAM     |                      |         | S                   | uffix: 1   |
| Re-Use    | Case Number: 00008428474E                 | Cen                     | ter: Melrose | Job Cente | :r                   |         | Cate                | gory: SNCA |
| - Filters |                                           | _                       | ,            |           |                      |         |                     |            |
|           | Show PA Grants                            | Show FS Grants          | \$           |           | _                    | View Gr | rant Issuance Histo | ory        |
| Code      | Description                               | From / To               | Created      | Amount    | Next Month<br>Amount | Special | Status              |            |
| 30 3<br>M | 0 - Rent Payments in Excess of<br>laximum | 08/01/2012-08/31/2012   | 2 08/22/2012 | \$800.00  |                      | E-Check | Awaiting Action     |            |
|           |                                           |                         |              | ,         | ,                    | 1       | <u>,</u>            |            |
|           |                                           |                         |              |           |                      |         |                     |            |
|           |                                           |                         |              |           |                      |         |                     |            |
|           |                                           |                         |              |           |                      |         |                     |            |
|           |                                           |                         |              |           |                      |         |                     |            |
|           |                                           |                         |              |           |                      |         |                     |            |
|           |                                           |                         |              |           |                      |         |                     |            |
|           |                                           |                         | Γ            | Select    | Grant D              | etails  | to access           |            |
|           |                                           |                         |              | the Si    | ngle Issu            | ue Data | a Entry             |            |
|           |                                           |                         |              | window    | w.                   |         |                     |            |
|           |                                           | Grant Details           | 1            |           |                      |         |                     |            |
|           |                                           | Next                    |              |           | Previo               | ous     |                     |            |
|           |                                           |                         |              |           |                      |         |                     |            |

The **Single Issue Grant Summary** window will be updated with the approved grant. HDU or designated staff must process the grant in the **Single Issue Data Entry** window (accessed by selecting **Grant Details**). See **PD #10-22-SYS Single Issuance Grant Requests in POS** for more information.

### Appendix B: RAU-RAD Overview

The Cash Assistance Paperless Office System (POS) has been upgraded to integrate the work of the Homeless Diversion Units (HDU) and the Rental Assistance Unit (RAU).

The new Rental Assistance Database (RAD) will replace the Rental Assistance Decision Management System (RADMS). The single issuance grant requests will be submitted electronically from POS to the RAD.

### RAD LOGIN

| Administration<br>Department of<br>Social Services | come to 1 0.5 (rapeness on    | ce System)                                                 |
|----------------------------------------------------|-------------------------------|------------------------------------------------------------|
| Good Morning ! Today is Sunday, S                  | September 02, 2012 11:34 AM   | HRA Home Page                                              |
| NCA FS Application Log                             | POS (Paperless Office System) | POS Management<br>Console                                  |
| NCA FS Recertification<br>Log                      |                               | POS Release Notes                                          |
| NCA FS Deferral Log                                |                               | Child Care System<br>(ACCIS)                               |
| NCA FS Calendar                                    |                               | Public Transportation<br>Automated<br>Reimbursement (PTAR) |
| RAD                                                |                               |                                                            |

- POS Portal
  - A new icon has been added for **RAD** on the POS Portal.
  - When the RAU consultant or supervisor clicks on this icon, the Login page will appear.

### ATTACHMENT C POS Release Notes 16.3 RAU Desk Guide

| Human Resources<br>Administration<br>Department of<br>Social Services |                                                                                                    |
|-----------------------------------------------------------------------|----------------------------------------------------------------------------------------------------|
| login                                                                 | your WMS User ID and Password to login                                                                                             |
| Pa                                                                    | User ID                                                                                                    |
|                                                                       |                                                                                                    |
| 🦻 <u>POS Portal</u> 🎢 <u>HRA Home</u> 💡 Help                          | If you forget your password please contact Help desk:<br>718-510-0551 or send email to: <u>Helpdesk-</u><br><u>POS@hra.nyc.gov</u> |

- RAD Login Page
  - The consultant or supervisor must enter their **WMS ID and password** and click the LOGIN button to access RAD.
- RAD consists of six (6) main windows:
  - > Dashboard
  - Quick Start
  - Case Information
  - ➢ Grant Decision
  - Decision Details
  - Decision Submission
  - RAD will automatically assign cases to available consultants according to their priority.
  - Supervisors and administrators will be able to re-assign cases.

### ATTACHMENT C POS Release Notes 16.3 RAU Desk Guide

# **RAD Dashboard Window**

| Search for Case No         Search for Case No         List of Referrals Open         Priority       Orig Referral Date       Origin       Recons       Case number       Status       Assignee       Si         Eviction<br>Scheduled       06/24/2012       EAF       0       Cukier, Jadzia       000010030970H       In Review<br>Suspended       Szewczyk,<br>Wojxxx       Pema         APS<br>Referral       07/24/2012       EAF       0       Cukier, Jadwiga       00013180978C       In Sup Review       Szewczyk,<br>Wojxxx       Pema         APS<br>Referral       07/24/2012       EAF       0       Cukier, Jadwiga       100313169657       In Review<br>Suspended       Szewczyk,<br>Wojxxx       Pema         APS<br>Referral       07/24/2012       EAF       0       Cukier, Jadwiga       0001320345E       In Review<br>Suspended       Szewczyk,<br>Wojxxx       Pema         APS<br>Referral       07/24/2012       EAF       0       Cukier, Jadwiga       000145624C       In Review<br>Suspended       Szewczyk,<br>Wojxxx       Pema         APS<br>Referral       07/24/2012       EAF       0       Cukier, Jadwiga       00013163664J       In Sup Review<br>Suspended       Szewczyk,<br>Wojxxx       Pema </th <th></th>                                                                                                    |                  |
|----------------------------------------------------------------------------------------------------|------------------|
| Search for Case No         List of Referral Sopen         Driority       Origin Origin Recons       Case Name       Case number       Status       Assignee       Status         Priority       Orig Referral Date       Origin       Recons       Case Name       Case number       Status       Assignee       Status       Assignee       Status                                                                                                    |                  |
| List of Referrals Open           Priority         Orig Referral Date         Origin         Recons         Case Name         Case number         Status         Assignee         Status           Eviction<br>Scheduled         06/24/2012         EAF         0         Cukier, Jadzia         00010030970H         In Review<br>Suspended         Szewczyk,<br>Wojoxx         Perna           APS<br>Referral         07/24/2012         EAF         0         Cukier, Jadwiga         00013180978C         In Sup Review         Szewczyk,<br>Wojoxx         Perna           APS<br>Referral         07/24/2012         EAF         0         Cukier, Jadwiga         00013180978C         In Sup Review         Szewczyk,<br>Wojoxx         Perna           APS<br>Referral         07/24/2012         EAF         0         Cukier, Jadwiga         00013230345E         In Review         Szewczyk,<br>Wojoxx         Perna           APS<br>Referral         07/24/2012         EAF         0         Cukier, Jadwiga         00013230345E         In Review         Szewczyk,<br>Wojoxx         Perna           APS<br>Referral         07/24/2012         EAF         0         Cukier, Jadwiga         0001145624C         In Review         Szewczyk,<br>Wojoxx         Perna           APS<br>Referral         07/24/2012         EAF         0 |                  |
| List of RAU Referral DateDriginReconsCase NameCase numberStatusAssigneeSEviction<br>Scheduled06/24/2012EAF0Cukier, Jadzia00010030970HIn Review<br>SuspendedSzewczyk,<br>WojoxxPerna<br>Perna<br>MojoxAPS<br>Referral07/24/2012EAF0Cukier, Jadwiga00013180978CIn Sup ReviewSzewczyk,<br>WojoxxPerna<br>MojoxxAPS<br>Referral07/24/2012EAF0Cukier, Jadwiga110313169657In Review<br>SuspendedSzewczyk,<br>WojoxxPerna<br>MojoxxAPS<br>Referral07/24/2012EAF0Cukier, Jadwiga00013230345EIn Review<br>SuspendedSzewczyk,<br>WojoxxPerna<br>MojoxxAPS<br>Referral07/24/2012EAF0Cukier, Jadwiga00013280345EIn Review<br>SuspendedSzewczyk,<br>WojoxxPerna<br>MojoxAPS<br>Referral07/24/2012EAF0Cukier, Jadwiga00013280345EIn Review<br>SuspendedSzewczyk,<br>WojoxxPerna<br>MojoxAPS<br>Referral07/24/2012EAF0Cukier, Jadwiga000136864DIn Sup Review<br>SuspendedSzewczyk,<br>WojoxxPerna<br>MojoxAPS<br>Referral07/24/2012EAF0Cukier, Jadwiga00013163664JIn Sup Review<br>SuspendedSzewczyk,<br>WojoxxPerna<br>MojoxxAPS<br>Referral07/24/2012EAF0Cukier, Jadwiga00013163664JIn Sup Review <b< th=""><th></th></b<>                                                                                                    |                  |
| PriorityOria Referral DateOriainReconsCase NameCase numberStatusAssianceSEviction<br>Scheduled6/24/2012EAF0Cukier, Jadzia00010030970HIn Review<br>SuspendedSzewczyk,<br>WojoxxPernaAPS<br>Referral07/24/2012EAF0Cukier, Jadwiga00013180978CIn Sup ReviewSzewczyk,<br>WojoxxPernaAPS<br>Referral07/24/2012EAF0Cukier, Jadwiga00013180978CIn Sup ReviewSzewczyk,<br>WojoxxPernaAPS<br>Referral07/24/2012EAF0Cukier, Jadwiga00013230345EIn Review<br>SuspendedSzewczyk,<br>WojoxxPernaAPS<br>Referral07/24/2012EAF0Cukier, Jadwiga0001045624CIn Review<br>SuspendedSzewczyk,<br>WojoxxPernaAPS<br>Referral07/24/2012EAF0Cukier, Jadwiga0001045624CIn Review<br>SuspendedSzewczyk,<br>WojoxxPernaAPS<br>Referral07/24/2012EAF0Cukier, Jadwiga0001045624CIn Review<br>SuspendedSzewczyk,<br>WojoxxPernaAPS<br>Referral07/24/2012EAF0Cukier, Jadwiga00013163664JIn Sup Review<br>SuspendedSzewczyk,<br>WojoxxPernaAPS<br>Referral07/24/2012EAF0Cukier, Jadwiga00013163664JIn Sup Review<br>SuspendedSzewczyk,<br>WojoxxPernaAPS<br>Referral07/24/2012EAF0Cukier, Jadwiga00013163664JIn Sup Revie                                                                                                    |                  |
| Eviction<br>Scheduled06/24/2012EAF0Cukier, Jadzia00010030970HIn Review<br>SuspendedSzewczyk,<br>WojxxxPemaAPS<br>Referral07/24/2012EAF0Cukier, Jadwiga00013180978CIn Sup ReviewSzewczyk,<br>WojxxxPemaAPS<br>Referral07/24/2012EAF0Cukier, Jadwiga00013180978CIn Sup ReviewSzewczyk,<br>WojxxxPemaAPS<br>Referral07/24/2012EAF0Cukier, Jadwiga110313169657In Review<br>SuspendedSzewczyk,<br>WojxxxPemaAPS<br>Referral07/24/2012EAF0Cukier, Jadwiga00013230345EIn Review<br>SuspendedSzewczyk,<br>WojxxxPemaAPS<br>Referral07/24/2012EAF0Cukier, Jadwiga0001145624CIn Review<br>SuspendedSzewczyk,<br>WojxxxPemaAPS<br>Referral07/24/2012EAF0Cukier, Jadwiga0001145624CIn Review<br>SuspendedSzewczyk,<br>WojxxxPemaAPS<br>Referral07/24/2012EAF0Cukier, Jadwiga00012658495CAwaiting SupSzewczyk,<br>WojxxxPemaAPS<br>Referral07/24/2012EAF0Cukier, Jadwiga00013163664JIn Sup Review<br>Szewczyk,<br>WojxxxSzewczyk,<br>WojxxxPemaAPS<br>Referral07/24/2012EAF0Cukier, Jadwiga00013163664JIn Sup Review<br>Szewczyk,<br>WojxxxSzewczyk,<br>WojxxxPemaAPS<br>Referral07/24/2012EAF0Cukier, Jadwiga <t< th=""><th><u>ipervisor</u></th></t<>                                                                                                    | <u>ipervisor</u> |
| APS<br>Referral07/24/2012EAF0Cukier, Jadwiga00013180978CIn Sup ReviewSzewczyk,<br>WojzoxPernaAPS<br>Referral07/24/2012EAF0Cukier, Jadwiga110313169657In Review<br>SuspendedSzewczyk,<br>WojzoxPernaAPS<br>Referral07/24/2012EAF0Cukier, Jadwiga00013230345EIn Review<br>SuspendedSzewczyk,<br>WojzoxPernaAPS<br>Referral07/24/2012EAF0Cukier, Jadwiga00013230345EIn Review<br>SuspendedSzewczyk,<br>WojzoxPernaAPS<br>Referral07/24/2012EAF0Cukier, Jadwiga00001045624CIn Review<br>SuspendedSzewczyk,<br>WojzoxPernaAPS<br>Referral07/24/2012EAF0Cukier, Jadwiga00012658495CAwaiting SupSzewczyk,<br>WojzoxPernaAPS<br>Referral07/24/2012EAF0Cukier, Jadwiga00013163664JIn Sup Review<br>SuspendedSzewczyk,<br>WojzoxPernaAPS<br>Referral07/24/2012EAF0Cukier, Jadwiga00013163664JIn Sup Review<br>SuspendedSzewczyk,<br>WojzoxPernaAPS<br>Referral07/24/2012EAF0Cukier, Jadwiga00013163664JIn Sup Review<br>SuspendedSzewczyk,<br>WojzoxPernaAPS<br>Referral07/24/2012EAF0Cukier, Jadwiga00013163664JIn Sup Review<br>SuspendedSzewczyk,<br>WojzoxPernaAPS<br>Referral07/24/2012EAF0Cukier, Jadwiga <td>, Anthony</td>                                                                                                    | , Anthony        |
| APS<br>Referral07/24/2012EAF0Cukier, Jadwiga110313169657In Review<br>SuspendedSzewczyk,<br>WojxxxPernaAPS<br>Referral07/24/2012EAF0Cukier, Jadwiga00013230345EIn Review<br>SuspendedSzewczyk,<br>WojxxxPernaAPS<br>Referral07/24/2012EAF0Cukier, Jadwiga0001045624CIn Review<br>SuspendedSzewczyk,<br>WojxxxPernaAPS<br>Referral07/24/2012EAF0Cukier, Jadwiga0001045624CIn Review<br>SuspendedSzewczyk,<br>WojxxxPernaAPS<br>Referral07/24/2012EAF0Cukier, Jadwiga00012658495CAwaiting SupSzewczyk,<br>WojxxxPernaAPS<br>Referral07/24/2012EAF0Cukier, Jadwiga00013163664JIn Sup Review<br>SuspendedSzewczyk,<br>WojxxxPernaAPS<br>Referral07/24/2012EAF0Cukier, Jadwiga00013163664JIn Sup Review<br>SuspendedSzewczyk,<br>WojxxxPernaAPS<br>Referral07/24/2012EAF0Cukier, Jadwiga00013163664JIn Sup Review<br>SuspendedSzewczyk,<br>WojxxxPerna                                                                                                    | , Anthony        |
| APS<br>Referral     07/24/2012     EAF     0     Cukier, Jadwiga     00013230345E     In Review<br>Suspended     Szewczyk,<br>Wojxxx     Perna       APS<br>Referral     07/24/2012     EAF     0     Cukier, Jadwiga     00001045624C     In Review<br>Suspended     Szewczyk,<br>Wojxxx     Perna       APS<br>Referral     07/24/2012     EAF     0     Cukier, Jadwiga     00012658495C     Awaiting Sup     Szewczyk,<br>Wojxxx     Perna       APS<br>Referral     07/24/2012     EAF     0     Cukier, Jadwiga     00013163664J     In Sup Review<br>Suspended     Szewczyk,<br>Wojxxx     Perna       APS<br>Referral     07/24/2012     EAF     0     Cukier, Jadwiga     00013163664J     In Sup Review<br>Suspended     Szewczyk,<br>Wojxxx     Perna       APS<br>Referral     07/24/2012     EAF     0     Cukier, Jadwiga     00005187674G     Changes<br>Reputred     Szewczyk,<br>Wojxxx     Perna                                                                                                    | , Anthony        |
| APS<br>Referral     07/24/2012     EAF     0     Cukier, Jadwiga     00001045624C     In Review<br>Suspended     Szewczyk,<br>Wojxxx     Perna       APS<br>Referral     07/24/2012     EAF     0     Cukier, Jadwiga     00012658495C     Awaiting Sup     Szewczyk,<br>Wojxxx     Perna       APS<br>Referral     07/24/2012     EAF     0     Cukier, Jadwiga     00013163664J     In Sup Review<br>Suspended     Szewczyk,<br>Wojxxx     Perna       APS<br>Referral     07/24/2012     EAF     0     Cukier, Jadwiga     00005187674G     Changes<br>Repuired     Szewczyk,<br>Wojxxx     Perna                                                                                                    | , Anthony        |
| APS<br>Referral     07/24/2012     EAF     0     Cukier, Jadwiga     00012658495C     Awaiting Sup     Szewczyk,<br>Wojxxx     Perna       APS<br>Referral     07/24/2012     EAF     0     Cukier, Jadwiga     00013163664J     In Sup Review<br>Suspended     Szewczyk,<br>Wojxxx     Perna       APS<br>Referral     07/24/2012     EAF     0     Cukier, Jadwiga     00005187674G     Changes<br>Required     Szewczyk,<br>Wojxxx     Perna                                                                                                    | , Anthony        |
| APS<br>Referral         07/24/2012         EAF         0         Cukier, Jadwiga         00013163664J         In Sup Review<br>Suspended         Szewczyk,<br>Wojoox         Perna           APS<br>Referral         07/24/2012         EAF         0         Cukier, Jadwiga         00005187674G         Changes<br>Reguired         Szewczyk,<br>Wojoox         Perna                                                                                                    | , Anthony        |
| APS 07/24/2012 EAF 0 Cukier, Jadwiga 00005187674G Changes Szewczyk, Perna                                                                                                    | , Anthony        |
| required in types                                                                                                    | , Anthony        |
| APS Referral 07/24/2012 EAF 0 Cukier, Jadwiga 00012664244G In Review Szewczyk, Wojpox Perna                                                                                                    | , Anthony        |
| New Apartment 07/25/2012 EAF 0 Cukier, Jadwiga 00012628190G In Sup Review Szewczyk, Wolver                                                                                                    | , Anthony        |
| Update Staff Info Export List Review Selected Referral >>                                                                                                    |                  |
| Re.Assian Selected Referral(s)                                                                                                    |                  |

The **Dashboard** will be the first window displayed for Supervisors in RAD.

### • Dashboard window

- The **Dashboard** will display the list of RAU referrals awaiting a decision.
- The list will be sorted by priority and case number.
- The **Dashboard** will include the following data:
  - > Priority
  - Original Referral Date
  - > Origin
  - ➢ Recons

- The **Dashboard** will include the following data:
  - > Case Name
  - > Case Number
  - Status
  - > Assignee
  - > Supervisor
- This window will allow:
  - re-assignment of cases
  - ➤ case search
  - ➢ start of referrals
- The **Dashboard** will be also be available for consultants. It will display all cases assigned to the individual consultant.

### **RAD Quick Start Window**

| _    | Your Pending Referrals             | Your Next R                                       | eferral                                       |
|------|------------------------------------|---------------------------------------------------|-----------------------------------------------|
| ount | Description                        |                                                   |                                               |
| 7    | referrals requiring changes        | Orig Referral Date                                | 06/24/2012                                    |
| 3    | priority referrals from 08/09/2012 | Case Name                                         | Cukier Jadzia                                 |
| 5    | priority referrals from 07/30/2012 | Case Number                                       | 00010030970H                                  |
| 5    | priority referrals from 07/29/2012 | Priority                                          | Eviction                                      |
| 5    | priority referrals from 07/27/2012 | Referrer                                          | 907809                                        |
| 5    | priority referrals from 07/26/2012 | New?                                              | TBD                                           |
| 5    | priority referrals from 07/25/2012 | Grant(s) Requested                                | Advance Rent                                  |
| 4    | priority referrals from 07/24/2012 |                                                   | Moving Expenses                               |
| 1    | priority referrals from 06/24/2012 |                                                   | Security                                      |
|      |                                    | To start review on a differe<br>Otherwise click S | nt referral, click <u>here</u><br>tart Review |
|      |                                    |                                                   | 01-14 D - 11-14                               |

### • Quick Start window

- The **Quick Start** page will be the first page displayed for RAU consultants.
- It will display the first assigned referral for the consultant.
- The left side of the page will display a summary list of pending referrals for the consultant.
- The right side of the page will display the details of the next referral.
- To begin the review, the consultant will click the **Start Review** button.
- To access the **Dashboard** and start review on a different referral, the consultant will click the link on the page:
- To start review on a different referral, click here.

### **RAD Case Information Window**

| RAD                                                                                  |                                                                      |                                                  | C                       | Case Information W               | indow   |
|--------------------------------------------------------------------------------------|----------------------------------------------------------------------|--------------------------------------------------|-------------------------|----------------------------------|---------|
| Instructions                                                                         |                                                                      |                                                  |                         |                                  |         |
| Review the information bel                                                           | ow for case number 00                                                | 010039070H (Cukier, Jac                          | Izia - Eviction Schedul | ed).                             |         |
| Referral Information                                                                 |                                                                      |                                                  |                         |                                  |         |
| (Current + Past) Referrals/F                                                         | lecons:                                                              | 06/24/201                                        | 2 💌                     |                                  |         |
| Request Types                                                                        |                                                                      |                                                  |                         |                                  |         |
| Moving Expenses -<br>Security - Amount I<br>Household Con<br>Case Client Case Client | Estimate 1: \$240 Mar<br>Requested: \$800<br>position<br>Case Client | n with ∀an Estimate 2:<br>Case Client Case Clien | \$265 Other Man with    | Van Estimate 3: \$280 Movers Inc | -       |
| Line Cin                                                                             | First Name                                                           | Last Name Sex                                    | 01/02/1000 055 00 210   | Carakanad                        |         |
| 218543695                                                                            | Judith Perk                                                          | uns M                                            | 01/02/1960 055-66-510   | R Natural Sister                 |         |
| 3 TB30309V                                                                           | Kid Perl                                                             | uns M                                            | 02/02/2000 054-68-546   | 3 Step Son                       |         |
| Message                                                                              |                                                                      |                                                  |                         |                                  | <b></b> |
| Back                                                                                 |                                                                      | Suspend                                          | 1                       |                                  | Next    |

- Case Information window
  - The **Case Information** window will allow the RAU consultant to view the information entered for the case in POS.
  - It will also review of past referrals sent from POS to RAD.
- The **Case Information** window will display the requested grants, referrer info, household composition, address information and other interview data entered in POS, including:
  - Risk Factors
  - Landlord/Lender Info
  - Arrears Info
  - Pending Court Actions
  - Third-Party Donor Information
  - Mortgage Information
  - New Apartment Information
  - Moving Information
  - Income
  - Household Resources
  - Household Monthly Expenses
  - Potential Savings
  - Future Payment Plan
  - Unforeseen CircumstancesPlan of Action

ATTACHMENT C POS Release Notes 16.3 RAU Desk Guide

### **RAD Grant Decision Window**

| Rental Assistance Database           | Grant Decision                                                            |
|--------------------------------------|---------------------------------------------------------------------------|
| Record/amend RAU's decision for case | number 00010039070H (Cukier, Jadzia – Eviction Scheduled). HRA One Viewer |
|                                      | Advance Rent Moving Expenses Security                                     |
| Request for Advance Rent             |                                                                           |
|                                      | RAU Case Type                                                             |
| Approved O Denied O Not Requested O  | Excess Rent                                                               |
| Amount Requested \$ 800.00           | Reviewer's Comments                                                       |
| Amount Requested                     |                                                                           |
| Amount Approved \$ .                 |                                                                           |
|                                      |                                                                           |
|                                      |                                                                           |
|                                      |                                                                           |
|                                      |                                                                           |
|                                      |                                                                           |
|                                      |                                                                           |
|                                      |                                                                           |
| << Back                              | Suspend Next >>                                                           |

- Grant Decision window
  - The Grant Decision window will allow the RAU consultant to record the decision for the grant requests in the referral.
  - There will be one tab for each grant request.
  - The consultant must enter the decision and RAU Case Type for each request in the window.
  - The tab for back rent, mortgage arrears and property tax arrears will include approval dates (from and to).

### **RAD Decision Details Window**

| ent<br>hec | k all boxes below that apply to the grant | request(s) for a | case number 000100309           | De<br><sup>70н (1</sup> | CIS | ion Details - Eviction Scheduled)         |
|------------|-------------------------------------------|------------------|---------------------------------|-------------------------|-----|-------------------------------------------|
| teq        | uest for Back Rent                        | Advance          | e Rent Security Moving Ex       | (pense                  | s   |                                           |
|            | Decision Justification                    | Арр              | roval Conditions                |                         |     | Instructions to Referrer                  |
|            | Description                               |                  | Description                     | 4                       |     | Descri                                    |
| •          | Sufficient Income to Pay Future Rent      | Must Comp        | y with Eligibility              |                         |     | Issue Applicable Code 8/9 Not Covered     |
| •          | Homeless                                  | Requiremen       | its<br>for Current Month's Pont |                         | Г   | Add/Restrict Rent Direct Vendor to Land   |
| П          | Post-Eviction                             | Responsible      | for Arrears Palance             |                         | Г   | Restrict Full Rent Direct Vendor to Landk |
| Γ          | FEPS Eligible/OTDA Approved               | - Should Esta    | ablish Bank Bill Payment        |                         |     | Re-Budget Due to Income/Rent Change       |
| Г          | NYCHA                                     | Account for      | Rent Direct to Landlord         |                         | Г   | Provide Budget Letter to NYCHA/SECT8 1    |
| Г          | SECT8                                     | Should Atte      | nd Budget Counseling            |                         | Г   | Evaluate Category Change from EAA to      |
| Π          | SECT8-FTR                                 | C Other          |                                 |                         |     | Evaluate Category Change from EAF to      |
| T          |                                           | •                |                                 | •                       | -   | Manitar ADC Rafares/ADC to Implement      |
|            | Apply to All Other Approvals              | Apply            | to All Other Approvals          |                         | 1   | Apply to All Other Approvals              |
|            | << Back                                   |                  | Suspend                         |                         |     | Next>>                                    |

- **Decision Details** window
  - The Decision Details window will allow the RAU consultant to record the justifications, conditions and instructions to referrer for the grant requests in the referral.
  - There will be one tab for each grant request.

### **RAD Decision Submission Window**

| RAD                                           |                               | Decision S                                | ubmission Wind                        | OW<br>Help Abou       |
|-----------------------------------------------|-------------------------------|-------------------------------------------|---------------------------------------|-----------------------|
| Instructions :                                |                               |                                           |                                       |                       |
| Select case type and income codes, then revie | w the decision for case nur   | mber Case Number and (Name - Eviction S   | Scheduled).                           |                       |
| Referral Source                               |                               | Priority (change only if i                | incorrect)                            |                       |
| HRA Center                                    | ▼                             | Eviction Scheduled                        |                                       | •                     |
| RAU Income Codes                              |                               |                                           |                                       |                       |
| 🗹 Salary, Wages                               | 🗆 Income from Li              | odger                                     | 🗖 Railroad Retirement B               | enefits - Dependant 🔺 |
| On-the-Job Training                           | Adoption Subs                 | idy                                       | Pensions Retirement B                 | Benefits              |
| Work Experience (Non-WIN)                     | Court Ordered                 | Alimony, Child Support, Other Spousal Sup | oport 🗖 Severance Pay<br>—            | -                     |
| Annuity/Mortgage/Lean                         | Dividende/Inter               | ract/Decointe                             | Ciclz Day /Individual Dro             | wided Incurance)      |
| Decision Summary                              |                               |                                           |                                       |                       |
| # Type                                        | Cat Amt Req.                  | Amt Appr. Period Req.                     | Period Appr.                          | Appr. Mover           |
|                                               |                               |                                           |                                       |                       |
|                                               |                               |                                           |                                       |                       |
|                                               |                               |                                           |                                       |                       |
|                                               |                               |                                           |                                       |                       |
| To submit RAU's decision to the appropriate ( | center, click Submit. To have | e the Consultant make changes, click Retu | rn. To see the previous page, click l | Back.                 |
|                                               | -                             |                                           |                                       |                       |
| Back                                          | Suspend                       | Return to Consultant                      | Submit Decision                       |                       |

- **Decision Submission** window
  - The Grant Decision window will allow the RAU consultant to record the referral source and income types for the grant requests in the referral.
  - For approvals, the consultant will click Submit Decision to send the referral to the supervisor.
    - > The case will have a status of **In Sup Review**.
  - APS cases will be submitted to the RAU supervisors for approvals and denials.
  - For denials, the consultant will submit the case directly to the Job Center, if the case is not an APS case.
    - > A referral is denied when all grants requested are denied.
  - APS cases will be submitted to the RAU supervisors for approvals and denials.

## RAU SUPERVISORY REVIEW

• The Supervisor will review the approved referrals and all decisions on APS cases.

|                                                                                                    | Assistance Dat                        | tabase                                                      | 1         |                                                                                                    | D                                              | ashboard                   | I - Referral                                              | List                     |   |
|----------------------------------------------------------------------------------------------------|---------------------------------------|-------------------------------------------------------------|-----------|----------------------------------------------------------------------------------------------------|------------------------------------------------|----------------------------|-----------------------------------------------------------|--------------------------|---|
|                                                                                                    |                                       |                                                             |           |                                                                                                    |                                                | Search for Ca              | ase No                                                    |                          | G |
| st of Ref                                                                                                    | errals Open                           |                                                             |           |                                                                                                    |                                                |                            |                                                           |                          |   |
|                                                                                                    |                                       |                                                             |           | List of RAU Refe                                                                                     | rrals Awaiting a                               | Decision                   |                                                           |                          |   |
| Priority                                                                                                    | Orig Referral Date                    | <u>Oriqin</u>                                               | Recons    | Case Name                                                                                            | Case number                                    | Status                     | Assignee                                                  | <u>Supervisor</u>        |   |
| viction<br>cheduled                                                                                                    | 06/24/2012                            | EAF                                                         | 0         | Cukier, Jadzia                                                                                       | 00010030970H                                   | In Review<br>Suspended     | Szewczyk,<br>Wojxxx                                       | Perna, Anthony           |   |
| PS<br>eferral                                                                                                    | 07/24/2012                            | EAF                                                         | 0         | Cukier, Jadwiga                                                                                      | 00013180978C                                   | In Sup Review              | Szewczyk,<br>Wojxxx                                       | Perna, Anthony           |   |
| PS<br>eferral                                                                                                    | 07/24/2012                            | EAF                                                         | 0         | Cukier, Jadwiga                                                                                      | 110313169657                                   | In Review<br>Suspended     | Szewczyk,<br>Wojxxx                                       | Perna, Anthony           |   |
| PS<br>eferral                                                                                                    | 07/24/2012                            | EAF                                                         | 0         | Cukier, Jadwiga                                                                                      | 00013230345E                                   | In Review<br>Suspended     | Szewczyk,<br>Wojxxx                                       | Perna, Anthony           |   |
| PS<br>eferral                                                                                                    | 07/24/2012                            | EAF                                                         | 0         | Cukier, Jadwiga                                                                                      | 00001045624C                                   | In Review<br>Suspended     | Szewczyk,<br>Wojxxx                                       | Perna, Anthony           |   |
| PS<br>eferral                                                                                                    | 07/24/2012                            | EAF                                                         | 0         | Cukier, Jadwiga                                                                                      | 00012658495C                                   | Awaiting Sup               | Szewczyk,<br>Wojxxx                                       | Perna, Anthony           |   |
| PS<br>eferral                                                                                                    | 07/24/2012                            | EAF                                                         | 0         | Cukier, Jadwiga                                                                                      | 00013163664J                                   | In Sup Review<br>Suspended | Szewczyk,<br>Wojxxx                                       | Perna, Anthony           |   |
| PS                                                                                                    | 07/24/2012                            | EAF                                                         | 0         | Cukier, Jadwiga                                                                                      | 00005187674G                                   | Changes<br>Required        | Szewczyk,<br>Wojxxx                                       | Perna, Anthony           |   |
| PS<br>eferral                                                                                                    | 07/24/2012                            | EAF                                                         | 0         | Cukier, Jadwiga                                                                                      | 00012664244G                                   | In Review                  | Szewczyk,<br>Wojxxx                                       | Perna, Anthony           |   |
| ew<br>partment                                                                                                    | 07/25/2012                            | EAF                                                         | 0         | Cukier, Jadwiga                                                                                      | 00012628190G                                   | In Sup Review              | Szewczyk,                                                 | Perna, Anthony           |   |
|                                                                                                    | · · · · · · · · · · · · · · · · · · · |                                                             |           |                                                                                                    |                                                |                            |                                                           |                          |   |
|                                                                                                    | Update Staff Info                     |                                                             |           | Expor                                                                                                | tList                                          | F                          | Review Selected Rel<br>Re-Assign Selected R               | ferral >><br>leferral(s) |   |
| D                                                                                                    | Update Staff Info                     |                                                             |           | Expor                                                                                                | Ca                                             | se Inform                  | Review Selected Ref<br>Re-Assign Selected R<br>mation Wir | terral >><br>teferral(s) |   |
| D<br>struction                                                                                                    | Update Staff Info                     | ase number 0                                                | 001003907 | Expor                                                                                                | Ca<br>Eviction Scheduled                       | ase Inform                 | Review Selected Ref<br>Re-Assign Selected R<br>nation Wir | terral >><br>teferral(s) |   |
| D<br>struction<br>wiew the in                                                                                                    | Update Staff Info                     | ase number 0                                                | 001003907 | ZEXPOR                                                                                               | Ca<br>Eviction Scheduled                       | ase Inform                 | Review Selected Rei<br>Re-Assign Selected R               | terral >><br>heferral(s) |   |
| LD<br>struction<br>wiew the in<br>eferral In<br>eurrent + Pa                                                                                 | Update Staff Info                     | ase number 0                                                | 001003907 | ZEXPOR                                                                                               | Ca<br>Eviction Scheduled                       | ase Inform                 | Review Selected Rei<br>Re-Assign Selected R               | terral >><br>teferral(s) |   |
| D<br>struction<br>wiew the in<br>eferral In<br>surrent + P<br>Re                                                                             | Update Staff Info                     | ase number 0                                                | 001003907 | 70H (Cukier, Jadzia -                                                                                | Ca<br>Eviction Scheduled                       | ase Inform                 | Review Selected Rel<br>Re-Assign Selected R               | terral >><br>teferral(s) | 1 |
| AD<br>struction<br>wiew the in<br>eferral Ir<br>surrent + Pa<br>surrent + Pa<br>surrent + Pa<br>surrent + Pa<br>surrent + Pa<br>surrent + Pa | Update Staff Info                     | ase number 0                                                | 001003907 | Expor                                                                                                | Ca<br>Eviction Scheduled                       | ase Inform                 | Review Selected Ref<br>Re-Assign Selected R               | terral >><br>heferral(s) |   |
| Struction<br>eview the in<br>eferral In<br>surrent + Pa<br>Re<br>Advan<br>Movin                                                              | Update Staff Info                     | ase number 0<br>quested: \$80<br>e 1: \$240 Ma              | 001003907 | Expor           70H (Cukier, Jadzia -           06/24/2012 •           •           Estimate 2: \$265 | Ca<br>Eviction Scheduled)<br>Other Man with Va | ase Inform                 | Review Selected Rei<br>Re-Assign Selected R<br>nation Wir | terral >><br>heferral(s) | 1 |
| Struction<br>wiew the in<br>eternal In<br>current + P:<br>Advan<br>Movin<br>Secu                                                             | Update Staff Info                     | ase number 0<br>quested: \$80<br>e 1: \$240 Ma<br>ed: \$800 | 001003907 | Expor                                                                                                | Ca<br>Eviction Scheduled                       | n Estimate 3: \$           | Review Selected Rei<br>Re-Assign Selected R<br>mation Wir | terral >> Idow           |   |

| Line | Cin         | First Name | Last Name | Sex |            |             |                |  |
|------|-------------|------------|-----------|-----|------------|-------------|----------------|--|
| 1    | 1 TB54379A  | Sam        | Perkins   | м   | 01/02/1980 | 055-88-3107 | Casehead       |  |
| 2    | 2 TB54369E  | Judith     | Perkins   | F   | 01/01/1963 | 046-55-9173 | Natural Sister |  |
| 3    | 3 TB 30309V | Kid        | Perkins   | м   | 02/02/2000 | 054-68-5468 | Step Son       |  |
|      |             |            |           |     |            |             |                |  |
| ade  |             |            |           |     |            |             |                |  |
| age  |             |            |           |     |            |             |                |  |

| Rental Assistance Database          | Grant Decision                                                                |
|-------------------------------------|-------------------------------------------------------------------------------|
| Record/amend RAU's decision for c   | ase number 00010039070H (Cukier, Jadzia – Eviction Scheduled). HRA One Viewer |
|                                     | Advance Rent Moving Expenses Security                                         |
| Request for Advance Rent            |                                                                               |
|                                     | RAU Case Type                                                                 |
| Approved O Denied O Not Requested O | Excess Rent                                                                   |
| Amount Requested \$ 800.00          | Reviewer's Comments                                                           |
|                                     |                                                                               |
| Amount Approved \$ .                |                                                                               |
|                                     |                                                                               |
|                                     |                                                                               |
|                                     |                                                                               |
|                                     |                                                                               |
|                                     |                                                                               |
|                                     |                                                                               |
|                                     |                                                                               |
| << Back                             | Suspend Next >>                                                               |

| ental Assistance Database                                                                                                    | the grant | t request(s) for case number 00010030970                                                                                                    | Ieci | ision Details<br>32 - Eviction Scheduled)                                                                                                    |
|----------------------------------------------------------------------------------------------------|-----------|----------------------------------------------------------------------------------------------------|------|----------------------------------------------------------------------------------------------------|
| Request for Back Rent                                                                                                    |           | Advance Rent    Security    Moving Expe                                                                                                    | nses | Instructions to Referrer                                                                                                    |
|                                                                                                    | Test.     | Approval conditions                                                                                                    |      |                                                                                                    |
| Sufficient Income to Pay Future R     Homeless     Post-Eviction     FEPS Eligible/OTDA Approved     NYCHA     SECT8     SECT8-FTR     UPD     Apply to All Other Approvals | ent       | Must Comply with Eligibility<br>Requirements Responsible for Current Month's Rent Responsible for Arrears Balance Should Establish Bank Bill Payment Account for Rent Direct to Landlord Should Attend Budget Counseling Other |      | Issue Applicable Code 8/9 Not Covered     Add/Restrict Rent Direct Vendor to Landl     Restrict Full Rent Direct Vendor to Landl     Restrict Full Rent Pen |
| Apply to All Other Approvals                                                                                                    | 1         | Apply to All Other Approvals Suspend                                                                                                    |      | Apply to All Other Approvals Next >>                                                                                                    |

### ATTACHMENT C POS Release Notes 16.3 RAU Desk Guide

| RAD                                           |                             |                  | Decision S                      | ubmis          | sion Window                   | N<br>Help Abo      |
|-----------------------------------------------|-----------------------------|------------------|---------------------------------|----------------|-------------------------------|--------------------|
| Instructions :                                |                             |                  |                                 |                |                               |                    |
| Select case type and income codes, then revie | w the decision for case nu  | mber Case Num    | ber and (Name - Eviction        | Scheduled).    |                               |                    |
| Referral Source                               |                             |                  | <b>Priority</b> (change only if | incorrect)     |                               |                    |
| HRA Center                                    | •                           |                  | Eviction Scheduled              |                | •                             |                    |
| RAU Income Codes                              |                             |                  |                                 |                |                               |                    |
| 🗹 Salary, Wages                               | 🗆 Income from L             | odger            |                                 |                | Railroad Retirement Bene      | fits - Dependant 🔺 |
| 🗖 On-the-Job Training                         | 🗆 Adoption Subs             | idy              |                                 |                | Pensions Retirement Ben       | efits 🚽            |
| Work Experience (Non-WIN)                     | 🗖 Court Ordered             | Alimony, Child 8 | Support, Other Spousal Su       | pport 🗆 🗆      | Severance Pay                 |                    |
| Annuity(Mortgagell can                        | 🗌 Dividonde/Into            | ract/Dacainte    |                                 |                | Qielz Day /Individual Dravida | od Incurance)      |
|                                               |                             |                  |                                 |                |                               |                    |
| Decision Summary                              |                             |                  |                                 |                |                               |                    |
| # Type                                        | Cat Amt Req.                | Amt Appr.        | Period Req.                     | Perio          | od Appr.                      | Appr. Mover        |
|                                               |                             |                  |                                 |                |                               |                    |
|                                               |                             |                  |                                 |                |                               |                    |
|                                               |                             |                  |                                 |                |                               |                    |
|                                               |                             |                  |                                 |                |                               |                    |
|                                               |                             |                  |                                 |                |                               |                    |
|                                               |                             |                  |                                 |                |                               |                    |
| To submit RAU's decision to the appropriate   | enter, click Submit. To hav | e the Consultan  | t make changes, click Reti      | ırn. To see th | e previous page, click Bac    | k.                 |
|                                               |                             |                  |                                 |                |                               |                    |
| Back                                          | Suspend                     |                  | Return to Consultant            |                | Submit Decision               |                    |

- The Supervisor will process the request thru RAD by choosing the following:
  - He/she will click the **Submit Decision** button to send the referral to the appropriate Job Center.
  - He/she will click **Return to Consultant** to send a referral back for review.
  - The returned case will have a status of **Changes Required**

| 5(uhfcka45lja                             | qn445xo2fat55))/RADI | Dashboard.as  | px - Microso | oft Internet Explorer | provided by Human | Resources                  |                      |                   |    |  |  |
|-------------------------------------------|----------------------|---------------|--------------|-----------------------|-------------------|----------------------------|----------------------|-------------------|----|--|--|
| Rental /                                  | Assistance Da        | tabase        | 1            |                       | D                 | ashboard                   | d - Referral         | List              |    |  |  |
|                                           |                      |               |              |                       |                   | Search for C               | ase No               |                   | Go |  |  |
| List of Ref                               | errals Open          |               |              |                       |                   |                            |                      | _                 | _  |  |  |
| List of RAU Referrals Awaiting a Decision |                      |               |              |                       |                   |                            |                      |                   |    |  |  |
| <u>Priority</u>                           | Orig Referral Date   | <u>Origin</u> | Recons       | Case Name             | Case number       | <u>Status</u>              | Assignee             | <u>Supervisor</u> | -  |  |  |
| Eviction<br>Scheduled                     | 06/24/2012           | EAF           | 0            | Cukier, Jadzia        | 00010030970H      | In Review<br>Suspended     | Szewczyk,<br>Wojxxx  | Perna, Anthony    |    |  |  |
| APS<br>Referral                           | 07/24/2012           | EAF           | 0            | Cukier, Jadwiga       | 00013180978C      | In Sup Review              | Szewczyk,<br>Wojxxx  | Perna, Anthony    |    |  |  |
| APS<br>Referral                           | 07/24/2012           | EAF           | 0            | Cukier, Jadwiga       | 110313169657      | In Review<br>Suspended     | Szewczyk,<br>Wojxxx  | Perna, Anthony    |    |  |  |
| APS<br>Referral                           | 07/24/2012           | EAF           | 0            | Cukier, Jadwiga       | 00013230345E      | In Review<br>Suspended     | Szewczyk,<br>Wojxxx  | Perna, Anthony    |    |  |  |
| APS<br>Referral                           | 07/24/2012           | EAF           | 0            | Cukier, Jadwiga       | 00001045624C      | In Review<br>Suspended     | Szewczyk,<br>Wojxxx  | Perna, Anthony    |    |  |  |
| APS<br>Referral                           | 07/24/2012           | EAF           | 0            | Cukier, Jadwiga       | 00012658495C      | Awaiting Sup               | Szewczyk,<br>Wojxxx  | Perna, Anthony    |    |  |  |
| APS<br>Referral                           | 07/24/2012           | EAF           | 0            | Cukier, Jadwiga       | 00013163664J      | In Sup Review<br>Suspended | Szewczyk,<br>Wojxxx  | Perna, Anthony    |    |  |  |
| APS<br>Referral                           | 07/24/2012           | EAF           | 0            | Cukier, Jadwiga       | 00005187674G      | Changes<br>Required        | Szewczyk,<br>Wojxxx  | Perna, Anthony    |    |  |  |
| APS<br>Referral                           | 07/24/2012           | EAF           | 0            | Cukier, Jadwiga       | 00012664244G      | In Review                  | Szewczyk,<br>Wojxxx  | Perna, Anthony    |    |  |  |
| New<br>Apartment                          | 07/25/2012           | EAF           | 0            | Cukier, Jadwiga       | 00012628190G      | In Sup Review              | Szewczyk,<br>Wojyyy  | Perna, Anthony    |    |  |  |
|                                           | Update Staff Info    |               |              | Export                | List              |                            | Review Selected Ref  | erral >>          |    |  |  |
|                                           |                      |               |              |                       |                   |                            | Re-Assian Selected R | eferral(s)        |    |  |  |
|                                           |                      |               |              |                       |                   |                            |                      |                   |    |  |  |
|                                           |                      |               |              |                       |                   |                            |                      |                   |    |  |  |

- 1. RAU initiated referrals can be started by RAU clerical staff, but only RAU consultants or above can process the decision on the case.
- 2. To find the referral, the user must enter all four leading zeros and the correct alpha of the case number in the **Search for Case No** field in the **Dashboard** window in the Rental Assistance Database (RAD).
- 3. The RAD will look for open referrals, then closed referrals within RAD. If the RAD finds an open referral, a new referral cannot be initiated by RAU until the open referral must be completed.
- 4. If no open or closed referral is found, the RAD will process a look-up to WMS to display case members and household address.
- 5. To start an RAU initiated referral, click on the **New Referral** button. RAD will retrieve the latest information from POS and will open the **Case Information** window.
- 6. If the referral is initiated by RAU clerical staff, they must click **Back** to return to the **Dashboard** window once the referral is initiated. If the referral is initiated by an RAU consultant, supervisor, deputy or director, he/she must review the **Case Information** window and then proceed with the entry of the request and decision information by clicking **Next** in the **Case Information** window.